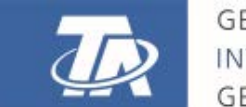

www.ta.co.at

# UVR16x2 FREI PROGRAMMIERBARER UNIVERSALREGLER

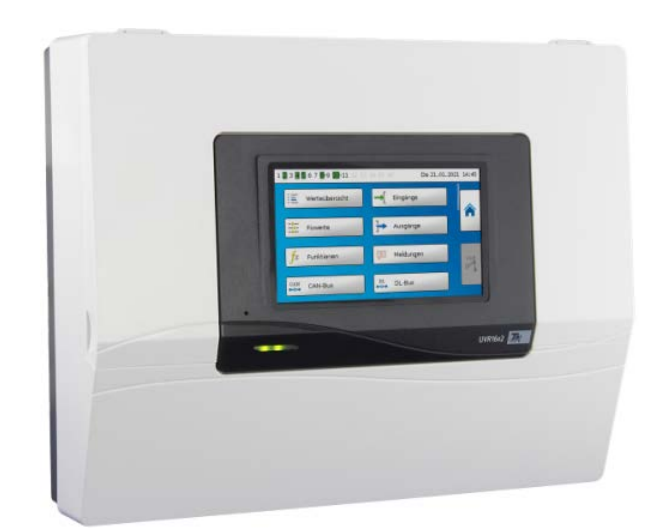

# Bedienung

Manual Version 1.57

deutsch

# Inhaltsverzeichnis

| Vorwort                                | . 4      |
|----------------------------------------|----------|
| Benutzerebenen                         | . 5      |
| Funktionsprinzip                       | . 6      |
| Redienung                              | 7        |
|                                        | • •<br>7 |
|                                        | /<br>Q   |
|                                        | 0<br>Q   |
| Anzeige Flauptnehu                     | 0        |
| Standardansicht                        | <br>     |
| Vollhildansicht                        | 11       |
| Statuszeile                            | .13      |
| Ausgangszustand                        | .13      |
| Systemwerte (Datum, Uhrzeit, Standort) | .13      |
| Meldungen, Störungen                   | .14      |
| Funktionsübersicht                     | 15       |
| Ändern von Werten                      | 16       |
| Die wichtigsten Funktionen             | 18       |
| Heizkreis                              | 18       |
| Schaltuhr                              | .21      |
| Kalender                               | .22      |
| Einzelraumregelung                     | . 23     |
| Anforderung Warmwasser                 | .24      |
| Jalousiesteuerung                      | .25      |
| Wartungsfunktion                       | .26      |
| Wärmemengenzähler                      | .27      |
| Start-Stop                             | .27      |
| Solarregelung                          | . 28     |
| Meldungen                              | 29       |
| Sensor- und Busfehler                  | .29      |
| Meldungen mit Pop-Up-Fenster           | .29      |
| Menü Meldungen im Hauptmenü            | .31      |
| Hauptmenü                              | 32       |
| Werteübersicht                         | .32      |
| Eingänge                               | . 33     |
| Fixwerte                               | .33      |
| Änderung eines Fixwertes               | .34      |
| Ausgänge                               | .35      |
| Anderung eines Ausgangsstatus          | .35      |
| Analogausgänge                         | .36      |
| Ausgangs-Zahlerstande                  | .36      |
|                                        | .3/      |
| FUNKTIONSSTATUS                        | .3/      |
|                                        | .38      |
|                                        | 20       |
| DI -Rus                                | 40       |
| CORA-Geräte                            | 40       |
| Benutzer                               | .41      |
| Aktueller Benutzer & Passwörter        | .41      |
| Version                                | .42      |
| Datenverwaltung                        | .42      |
| Problemlösungen                        | 43       |
| Technischer Support                    | .43      |
| Glossar                                | 47       |
|                                        |          |

Vorwort

### Vorwort

#### Diese Kurzanleitung wendet sich an den Endanwender der Regelung.

Zur besseren Lesbarkeit der Anleitung wurde auf die geschlechterspezifische Unterscheidung (z.B. Anwender/Anwenderin) verzichtet. Es werden daher sowohl Frauen als auch Männer angesprochen.

Für Informationen über die Programmierung oder Montage des Reglers stehen spezielle Anleitungen auf unserer Homepage (<u>www.ta.co.at</u>) und auf der SD-Karte des Reglers zur Verfügung.

Die UVR16x2 ist eine frei programmierbare Universalregelung für komplexe Regelungsaufgaben in Solar- und Heizungsanlagen und im Gebäudemanagement.

Durch die Möglichkeit Funktionsmodule miteinander zu verknüpfen, mehrfach einzusetzen und mehrere Regler miteinander zu verbinden kann der Experte (Programmierer) umfangreiche Programme für die optimale Regelung erstellen.

Durch die Vielfalt der Anlagen ist aber eine Anleitung für alle Anwendungsfälle nicht möglich. Sie sollten daher in jedem Fall eine Unterweisung durch den Errichter der Heizungsanlage bekommen.

Der Programmierer erstellt für die Anwender-Bedienung eine **"Funktionsübersicht**". In der Funktionsübersicht können Sie alle wichtigen Messwerte kontrollieren und in ausgewählten Funktionen Einstellwerte verändern, die für Sie als Anwender wichtig sind.

In dieser Anleitung erklären wir ihnen, wie Sie die Funktionsübersicht anwählen und wie Sie die Werte an Ihre Anlage anpassen können.

Hinweis: Ihre persönliche Anlage weicht im Normalfall von den Beispielen in der Anleitung ab.

## Benutzerebenen

Um Fehlbedienungen des Reglers zu vermeiden, können sich 3 verschiedene Benutzergruppen am Regler anmelden: **Anwender, Fachmann** oder **Experte**. Der Fachmann und der Experte benötigen zum Einstieg ein Passwort.

Nach einem Reglerstart oder dem Einspielen von neuen Funktionsdaten befindet sich der Regler immer im Anwendermodus.

| Benutzer | Anzeigen und erlaubte Aktionen                                                                                                    |  |  |  |  |
|----------|----------------------------------------------------------------------------------------------------|--|--|--|--|
| Anwender | Funktionsübersicht mit Bedienmöglichkeit                                                                                                    |  |  |  |  |
|          | <ul> <li>Zugang zum Hauptmenü nur, wenn in den "Grundeinstellungen" für "Anwender"<br/>freigegeben</li> </ul>                                                                        |  |  |  |  |
|          | Werteübersicht                                                                                                    |  |  |  |  |
|          | Eingänge: nur Anzeige, kein Einstieg in die Parameter                                                                                                    |  |  |  |  |
|          | <ul> <li>Ausgänge: Änderung des Ausgangsstatus der f ür den Anwender freigegebenen<br/>Ausg änge, Anzeige der Betriebsstunden, kein Einstieg in die Parameter</li> </ul>             |  |  |  |  |
|          | <ul> <li>Fixwerte: Änderung des Wertes oder des Status der f ür den Anwender freigege-<br/>ben Fixwerte, kein Einstieg in die Parameter</li> </ul>                                   |  |  |  |  |
|          | Funktionen: Anzeige des Funktionsstatus, kein Einstieg in die Parameter                                                                                                    |  |  |  |  |
|          | Meldungen: Anzeige aktiver Meldungen, Meldungen verbergen und löschen                                                                                                    |  |  |  |  |
|          | CAN- und DL-Bus: kein Einstieg in die Parameter                                                                                                    |  |  |  |  |
|          | • Grundeinstellungen: Sprache, Helligkeit und Display Timeout veränderbar                                                                                                    |  |  |  |  |
|          | Benutzer: Anderung Benutzer (mit Passworteingabe)                                                                                                    |  |  |  |  |
|          | <ul> <li>Systemwerte: Einstellung von Datum, Uhrzeit, Standortdaten, Anzeige der Sys-<br/>temwerte</li> </ul>                                                                        |  |  |  |  |
| Fachmann | n Zusätzlich:                                                                                                    |  |  |  |  |
|          | <ul> <li>Zugang zum Hauptmenü nur, wenn in den "Grundeinstellungen" für Fachmann<br/>oder Anwender freigegeben</li> </ul>                                                            |  |  |  |  |
|          | <ul> <li>Änderung der Parameter f ür Eingänge (au ßer Typ und Messgr ö ße), keine Neude-<br/>finition</li> </ul>                                                                     |  |  |  |  |
|          | <ul> <li>Änderung der Parameter f ür Ausg änge (au ßer Typ; Status nur, wenn f ür Anwen-<br/>der oder Fachmann freigegeben), keine Neudefinition</li> </ul>                          |  |  |  |  |
|          | <ul> <li>Änderung der Parameter f ür Fixwerte (au ßer Typ und Messgr ö ße, Wert oder Sta-<br/>tus nur, wenn f ür Anwender oder Fachmann freigegeben), keine Neudefinition</li> </ul> |  |  |  |  |
|          | <ul> <li>Grundeinstellungen: Änderung und Neudefinition benutzerdefinierter Bezeich-<br/>nungen, Auswahl der Währung</li> </ul>                                                      |  |  |  |  |
|          | <ul> <li>Funktionen: Änderung von benutzerdefinierten Eingangsvariablen und Parame-<br/>tern, Ausgangsvariable sind nur im Funktionsstatus sichtbar</li> </ul>                       |  |  |  |  |
|          | alle Einstellungen in den Menüs CAN- und DL-Bus                                                                                                    |  |  |  |  |
|          | Aktionen der Datenverwaltung                                                                                                    |  |  |  |  |
| Experte  | Dem Experten sind <b>alle</b> Aktionen erlaubt und <b>alle</b> Anzeigen zugänglich.                                                                                                  |  |  |  |  |

# Funktionsprinzip

Der Regler UVR16x2 hat 16 Sensoreingänge, an die Temperatursensoren, andere Sensoren und Schalter angeschlossen werden können.

Diese Sensoren (Fühler) liefern dem Regler Informationen über den Zustand der Anlage. Zusätzlich können weitere Informationen über Busleitungen (CAN-Bus und DL-Bus) zum Regler kommen.

Die Informationen werden als Eingangsvariablen den Funktionsmodulen des Reglers weitergegeben oder nur als Anzeigewerte verwendet.

Im Regler sind 41 verschiedene Funktionen hinterlegt, wobei diese auch mehrfach angelegt werden können. Dadurch können bis zu 128 Funktionen programmiert werden.

Über die Eingangsvariablen und die Parametereinstellungen des Benutzers erhält die Funktion alle erforderlichen Daten für die Berechnung der Ausgangsvariablen.

Jede Funktion kann über die **"Freigabe**" aktiviert oder deaktiviert werden. Innerhalb der Funktion werden die Entscheidungen und Sollwerte berechnet und als Ausgangsvariablen zur Verfügung gestellt.

Die Werte der Ausgangsvariablen können das Schalten von Ausgängen oder das Regeln von Pumpen, Brennern oder Wärmepumpen bewirken. Dafür stehen 16 Ausgänge zur Verfügung. Sie können auch anderen Funktionen oder über den CAN-Bus anderen CAN-Busgeräten zur Verfügung gestellt werden.

Es ergibt sich daher folgende **Prinzipskizze** eines Funktionsmoduls:

#### Eingangsvariablen Typische Funktionsparameter Ausgangsvariablen z.B.: min. diff diff max. EIN AUS Generelle Freigabe des gesamten Funktionsblocks Funktionsblock Bedingung erfüllt/ nicht erfüllt z.B.: Temperatursensor x Solarregelung mit der Verknüpfungsformel Temperatursensor y Rechenwert (z.B.: Vsoll) Tx > (Ty + diffE/A) & Ty < max Sollwerte usw. usw.

Die 16 Ausgänge erfüllen verschiedene Aufgaben (Schaltausgang, Ausgangspaare für Mischer oder Klappen, Analogausgänge zur Drehzahlregelung oder Modulierung).

Über den CAN-Bus können bis zu 62 CAN-Busgeräte miteinander verknüpft werden. Diese CAN-Busgeräte können über CAN-Ein- und Ausgänge Informationen untereinander austauschen.

Mit dem "Control and Monitoring Interface" C.M.I. ist ein Fernzugriff über Netzwerk und Internet möglich.

# Bedienung

Die UVR16x2 wird über einen 4,3" **Touch-Screen** (= "berührungssensitiver Bildschirm") bedient. Dieser Bildschirm ist kapazitiv und kann nur mit den Fingern bedient werden.

#### Ansicht mit geöffnetem Deckel

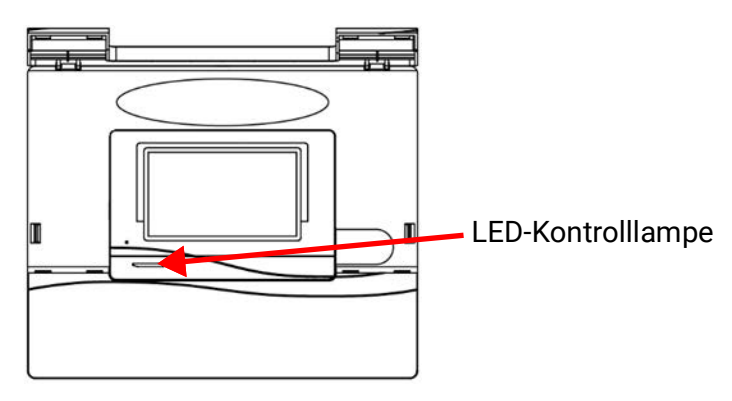

Auf dem Touch-Screen können Bedienflächen angetippt und kann die Displayansicht durch Schieben weitergescrollt werden.

# LED-Kontrolllampe

Die Kontrollampe kann verschiedene Zustände anzeigen.

| Kontrolllampe      | Erklärung                                                                                                    |
|--------------------|----------------------------------------------------------------------------------------------------|
| Rotes Dauerlicht   | Der Regler bootet (= Startroutine nach dem Einschalten, einem Reset oder Update) <b>oder</b>                                                                            |
| Oranges Dauerlicht | Hardware-Initialisierung nach dem Booten                                                                                                    |
| Grünes Blinken     | Nach der Hardwareinitialisierung wartet der Regler ca. 30 Sekunden um alle<br>für die Funktion notwendigen Informationen zu bekommen (Sensorwerte,<br>Netzwerkeingänge) |
| Grünes Dauerlicht  | Normaler Betrieb des Reglers                                                                                                    |

Beim Reglerstart erfolgt also folgender Ablauf:

Rot - Orange - Grün Blinken - Grün Dauerlicht

Eine aktive **Meldung** kann durch eine geänderte LED-Anzeige angezeigt werden.

# Displayanzeigen

Nach dem Booten (= Starten) des Reglers wird entweder die Funktionsübersicht (falls geladen) oder das Hauptmenü des Reglers angezeigt.

Ist der Zugang zum Hauptmenü nur dem **Fachmann** oder dem **Experten** erlaubt, muss das entsprechende **Passwort** eingegeben werden.

Beim **Neustart** des Reglers wird entweder die **Funktionsübersicht** (falls geladen) oder bei eingeschränktem Zugang die **Tastatur** für das Passwort angezeigt.

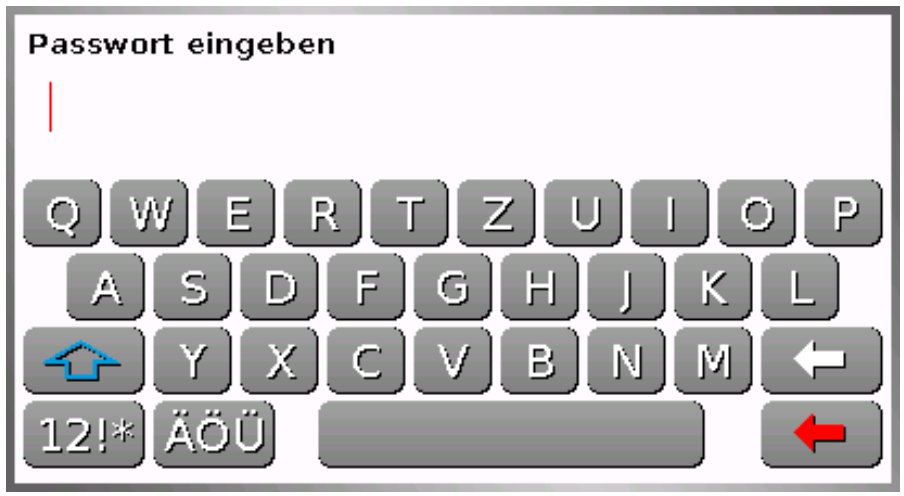

### Anzeige Hauptmenü

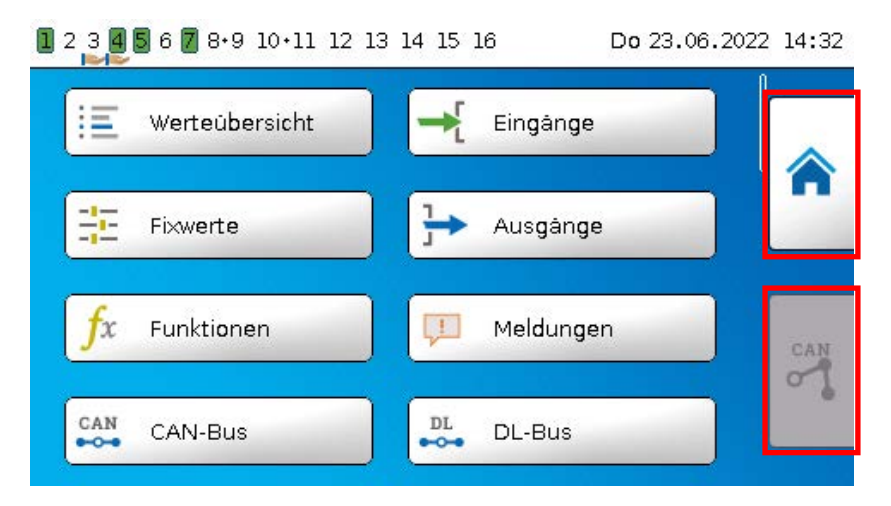

Im Hauptmenü haben Sie die Möglichkeit, in einzelnen Untermenüs Anzeigewerte und Einstellungen zu sehen und auch bestimmte, für Sie freigegebene Zustände, zu ändern.

Tippen Sie auf das "Home-Symbol" 🏫 um in die **Funktionsübersicht** zu gelangen. Die Funktionsübersicht ist das für den Anwender wichtigste Menü. Hier können Sie Ihre Einstellungen vornehmen und Sensorwerte ablesen.

Wenn Sie das Symbol antippen, können Sie alle Geräte, die über den **CAN-Bus** mit dem Regler verbunden sind, sehen und in die Menüs der Geräte mit **x2-Technologie** einsteigen.

### Anzeige Funktionsübersicht

Die Funktionsübersicht kann in Standard- oder Vollbildansicht programmiert sein.

### Standardansicht

#### **Beispiele:**

Startseite mit diversen Linkflächen

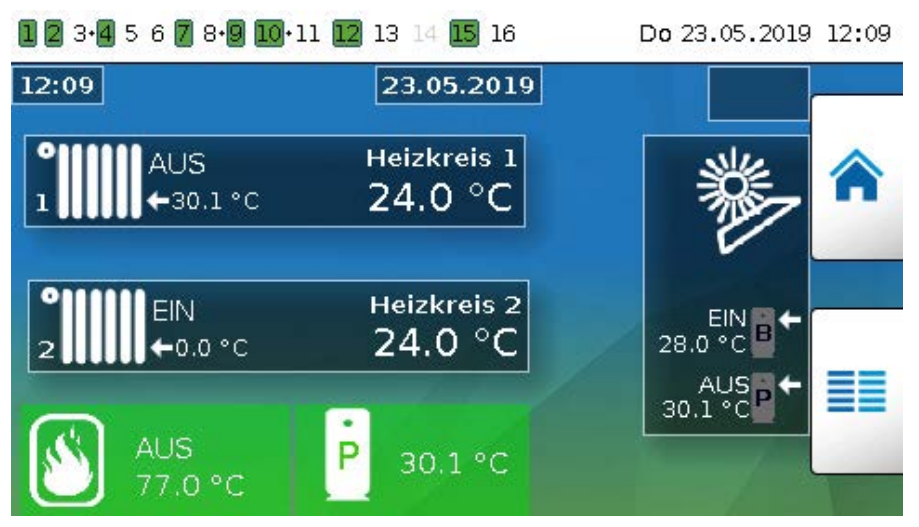

Von der **Startseite** (= 1.Seite) gelangt man durch Antippen von **E** in das **Hauptmenü** des Reglers. Ist der Zugang zum Hauptmenü nur dem **Fachmann** oder dem **Experten** erlaubt, muss das entsprechende **Passwort** eingegeben werden.

Seite mit grafischer Lösung und Linkflächen zum Weiterschalten:

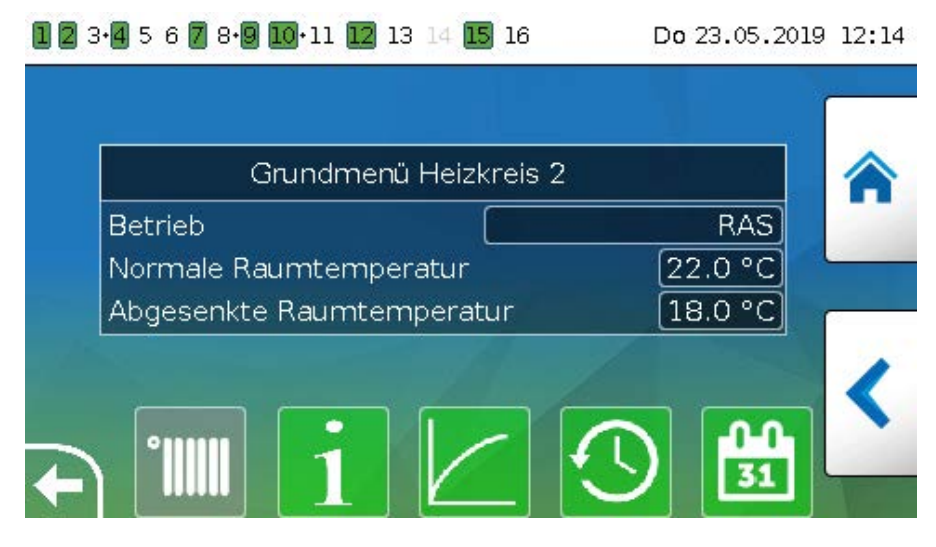

Ein Zurückgehen auf die **zuletzt angezeigte** Seite ist durch Antippen von **K** möglich.

Um auf die **Startseite** der Funktionsübersicht zu gelangen, wird 🟫 angetippt.

Von der **Startseite** gelangt man durch Antippen von **E** in das **Hauptmenü** des Reglers. Ist der Zugang zum Hauptmenü nur dem **Fachmann** oder dem **Experten** erlaubt, muss das entsprechende **Passwort** eingegeben werden.

Tippt man 3 Sekunden auf das Hintergrundbild, so erscheinen 2 Schaltflächen, über die man die Versionsinformationen bzw. Grundeinstellungen aufrufen kann.

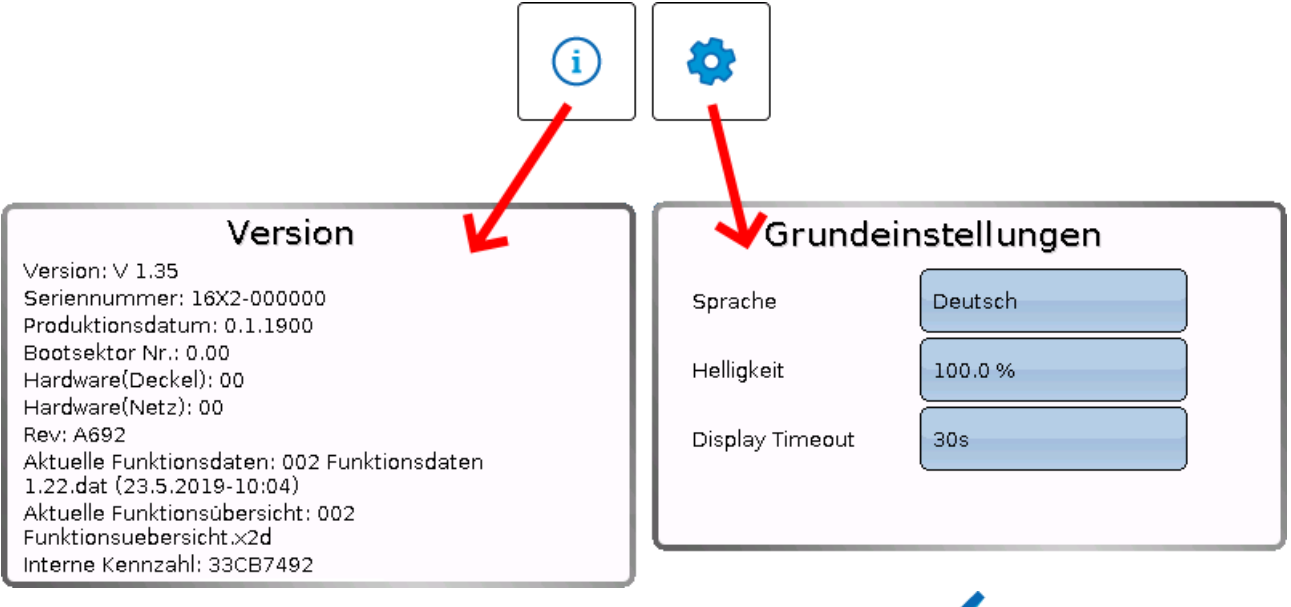

Ein Zurückgehen auf die **zuletzt angezeigte** Seite ist durch Antippen von < möglich.

### Vollbildansicht

In der Vollbildansicht werden die obere Statusleiste und die seitlichen Schaltflächen abgedeckt. **Beispiele:** 

Startseite mit diversen Linkflächen

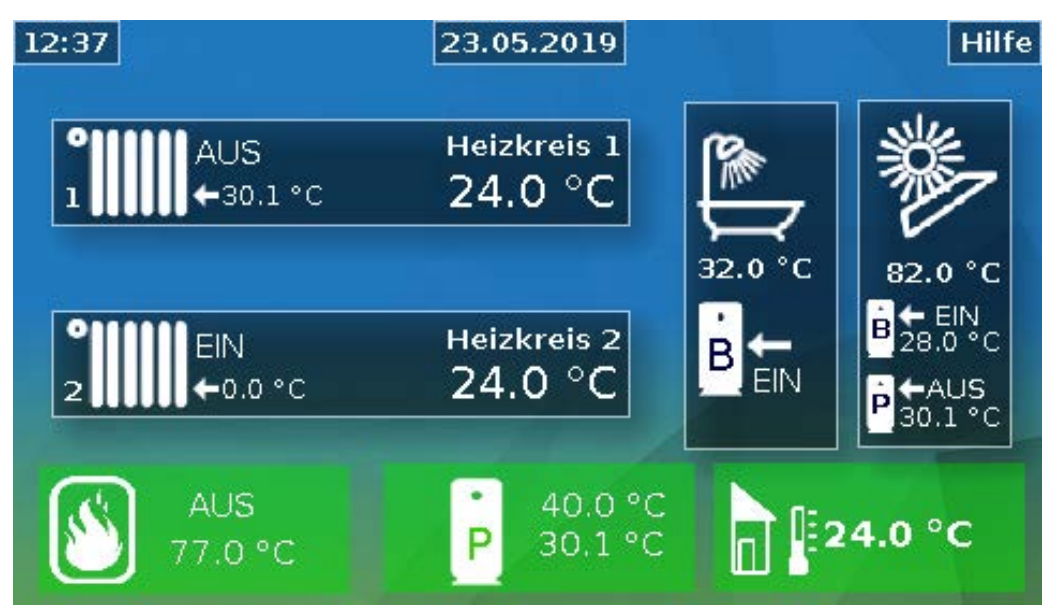

Seite mit graphischen Elementen und Links zu Schaltuhr, Kalender und Heizkurve:

|                           | RAS     |
|---------------------------|---------|
| Normale Raumtemperatur    | 22.0 °C |
| Abgesenkte Raumtemperatur | 18.0 °C |
|                           |         |
|                           |         |

Tippt man 3 Sekunden auf das Hintergrundbild, so erscheinen 4 Schaltflächen, über die man die Versionsinformationen des Reglers, Grundeinstellungen oder die Einstellungen für Datum, Uhrzeit und Standort aufrufen oder in das Hauptmenü des Reglers gelangen kann.

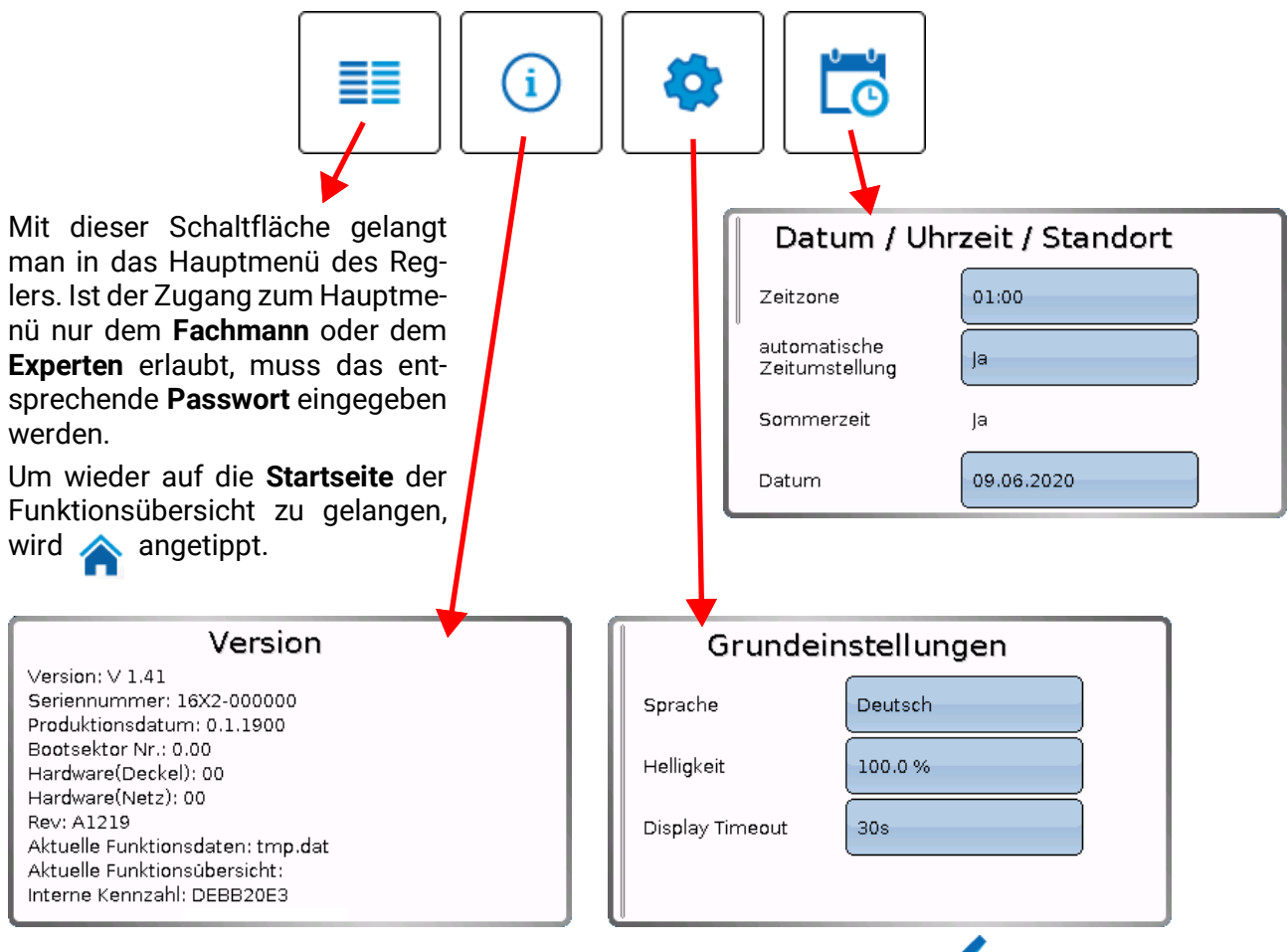

Ein Zurückgehen auf die **zuletzt angezeigte** Seite ist durch Antippen von  $\checkmark$  möglich.

### Statuszeile

Im oberen Bereich des Displays werden der Ausgangszustand, Meldungen, Störungen, Datum und Uhrzeit angezeigt.

### Ausgangszustand

Eingeschaltete Ausgänge werden durch einen grünen Hintergrund markiert.

Im folgenden Beispiel sind die Ausgänge 1, 3, 6 und 8 eingeschaltet.

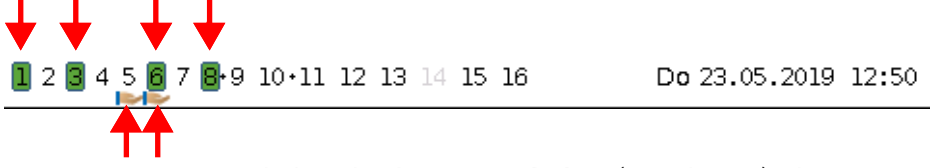

Der Ausgang 5 wurde händisch **ausgeschaltet** (Hand/AUS), der Ausgang 6 händisch **eingeschaltet** (Hand/EIN). Ausgänge, die auf Hand/AUS oder Hand/EIN geschaltet wurden, werden mit einem **Handsymbol** unterhalb der Ausgangsnummer gekennzeichnet.

Bei einer aktiven Meldung können Ausgänge dominant aus- oder eingeschaltet sein. Das wird mit einer roten Umrahmung des betreffenden Ausgangs angezeigt (siehe Kapitel **"Hauptmenü / Meldungen"**).

Ausgangspaare (z.B. Mischerantrieb) werden in der Statuszeile mit einem "+" zwischen den Ausgangsnummern angezeigt.

Beispiel: Ausgänge 8+9 und 10+11 sind als Ausgangspaare parametriert

1 2 3 4 5 6 7 **8·9 10·11** 12 13 14 15 16

Durch Antippen der Ausgangsanzeige gelangt man in das Menü "Ausgänge" (siehe Kapitel "Hauptmenü / Ausgänge").

### Systemwerte (Datum, Uhrzeit, Standort)

In der Statuszeile werden rechts oben die Systemwerte "Datum" und "Uhrzeit" angezeigt.

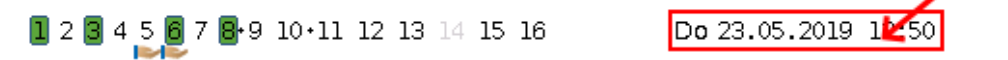

Durch Anwahl dieses Statusfeldes gelangt man in das Menü für die Systemwerte. **Beispiel:** 

| Datum / Uhrzeit / Standort     |             |  |  |
|--------------------------------|-------------|--|--|
| Zeitzone                       | 01:00       |  |  |
| automatische<br>Zeitumstellung | Ja          |  |  |
| Sommerzeit                     | Ja          |  |  |
| Datum                          | 23.05.2019  |  |  |
| Uhrzeit                        | 13:02       |  |  |
| GPS Breite                     | 48.836500 ° |  |  |
| GPS Långe                      | 15.080000 ° |  |  |

#### Bedienung

Zuerst werden die Parameter für die Systemwerte angezeigt.

- Zeitzone 01:00 bedeutet die Zeitzone "UTC + 1 Stunde". UTC steht für "Universal Time Coordinated", früher auch als GMT (= Greenwich Mean Time) bezeichnet.
- automatische Zeitumstellung Wenn "Ja", erfolgt die automatische Sommerzeitumstellung nach den Vorgaben der Europäischen Union.
- **Sommerzeit** "**Ja**", wenn die Sommerzeit aktiv ist. Nur änderbar, wenn die "automatische Zeitumstellung" auf "Nein" steht.
- Datum Eingabe des aktuellen Datums (TT.MM.JJ).
- Uhrzeit Eingabe der aktuellen Uhrzeit
- **GPS Breite** Geographische Breite nach GPS (= global positioning system satellitengestütztes Navigationssystem)
- GPS Länge Geographische Länge nach GPS

Mit den Werten für die geographische Länge und Breite werden die standortbezogenen Sonnendaten ermittelt. Diese können in Funktionen (z.B. Beschattungsfunktionen) verwendet werden.

Die werksseitige Voreinstellung für die GPS-Daten bezieht sich auf den Standort der Technischen Alternative in Amaliendorf / Österreich.

Nachfolgend werden die standortbezogenen Sonnendaten angezeigt.

#### Beispiel:

|                                            | Sonnenaufgang                                                                                       | 05:09                          |
|--------------------------------------------|----------------------------------------------------------------------------------------------------|--------------------------------|
|                                            | Sonnenhöchststand                                                                                   | 12:56                          |
|                                            | Sonnenuntergang                                                                                     | 20:43                          |
|                                            | Sonnenhöhe                                                                                          | 61.6°                          |
| ļ                                          | Sonnenrichtung                                                                                      | 184.2 °                        |
| • Sonnenaufgang –<br>• Sonnenhöchststand – |                                                                                                    |                                |
|                                            |                                                                                                    |                                |
|                                            | Sonnenhöchst                                                                                        | tstand –                       |
|                                            | <ul> <li>Sonnenhöchst</li> <li>Sonnenunterg</li> </ul>                                              | tstand –<br>ang –              |
|                                            | <ul> <li>Sonnenhöchst</li> <li>Sonnenunterg</li> <li>Sonnenhöhe –</li> </ul>                        | tstand –<br>ang –<br>-         |
|                                            | <ul> <li>Sonnenhöchst</li> <li>Sonnenunterg</li> <li>Sonnenhöhe –</li> <li>Sonnenrichtur</li> </ul> | tstand –<br>ang –<br>-<br>ng – |
|                                            | <ul> <li>Sonnenhöchst</li> <li>Sonnenunterg</li> <li>Sonnenhöhe –</li> <li>Sonnenrichtur</li> </ul> | tstand –<br>ang –<br>-<br>ng – |
|                                            | <ul> <li>Sonnenhöchst</li> <li>Sonnenunterg</li> <li>Sonnenhöhe –</li> <li>Sonnenrichtur</li> </ul> | tstand –<br>ang –<br>-<br>ng – |
|                                            | <ul> <li>Sonnenhöchst</li> <li>Sonnenunterg</li> <li>Sonnenhöhe –</li> <li>Sonnenrichtur</li> </ul> | tstand –<br>ang –<br>-<br>ng – |
|                                            | <ul> <li>Sonnenhöchst</li> <li>Sonnenunterg</li> <li>Sonnenhöhe –</li> <li>Sonnenrichtur</li> </ul> | tstand –<br>ang –<br>-<br>ng – |

#### Meldungen, Störungen

Im mittleren Teil der Statuszeile werden Meldungen und Störungen durch Warndreiecke angezeigt.

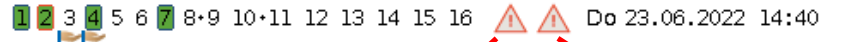

Links: Anzeige einer oder mehrerer Meldungen.

Rechts: Anzeige eines oder mehrerer Sensor- oder Busfehler

Durch Antippen des **linken** Warndreiecks wird das Pop-Up-Fenster einer "verborgenen" Meldung angezeigt (siehe Kapitel "**Meldungen**"). Durch Antippen des rechten Warndreiecks gelangt man in das Menü "Meldungen" (siehe Kapitel "**Hauptmenü** / **Meldungen**").

# Funktionsübersicht

#### Die Funktionsübersicht ist erst ab Reglerversion V1.04 realisierbar.

Befindet man sich im Hauptmenü, so wird durch Antippen der "Home"-Fläche 🏫 die Funktionsübersicht angezeigt. Diese Übersicht ist als einfache Bedienmöglichkeit und Anlagenkontrolle für den Anwender vorgesehen.

Die Funktionsübersicht ist vom Programmierer **frei gestaltbar** und kann daher in jedem Regler anders aussehen. Sie kann mit Hilfe von **Grafiken** oder auch nur als **Tabelle** dargestellt werden.

Vom Programmierer ausgesuchte Werte können entweder von allen Benutzern, nur vom Experten oder nur vom Experten und Fachmann verändert werden. Viele Werte (z.B. Sensorwerte) können grundsätzlich nicht verändert werden.

Sind mehrere UVR16x2-Regler oder andere x2-Geräte in der Anlage per CAN-Bus verbunden, so kann die Funktionsübersicht, je nach Programmierung, auch Werte anderer Geräte anzeigen.

Die Funktionsübersicht kann aus mehreren Seiten bestehen, wobei zum Weiterschalten auf eine andere Seite eine **Linkfläche** (= Verknüpfung zu einer weiteren Seite) vorhanden sein muss. Das Aussehen der Linkflächen wird vom Programmierer vorgegeben und ist frei gestaltbar. Der Zugriff auf manche Seiten kann durch ein Passwort geschützt sein.

Die Funktionsübersicht kann so programmiert sein, dass auf der ersten Seite eine Übersicht über die folgenden Seiten mit Links (Verknüpfungen) auf diese Seiten zu sehen ist.

Berührt man den entsprechenden Link, dann springt die Anzeige auf die gewünschte Seite.

# Ändern von Werten

Durch Antippen des gewünschten Wertes wird entweder ein Tastaturfeld oder eine Auswahlbox angezeigt. Es können nur Werte geändert werden, die vom Programmierer für die Anwenderebene freigegeben wurden.

#### **Beispiel:**

Änderung der Raum-Solltemperatur T.Raum Normal über ein Tastaturfeld:

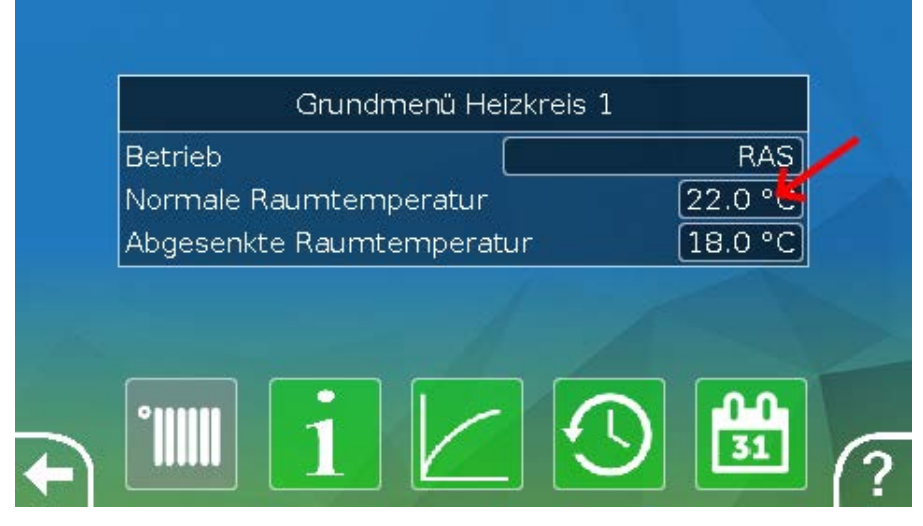

In der Folge erscheint das Tastaturfeld:

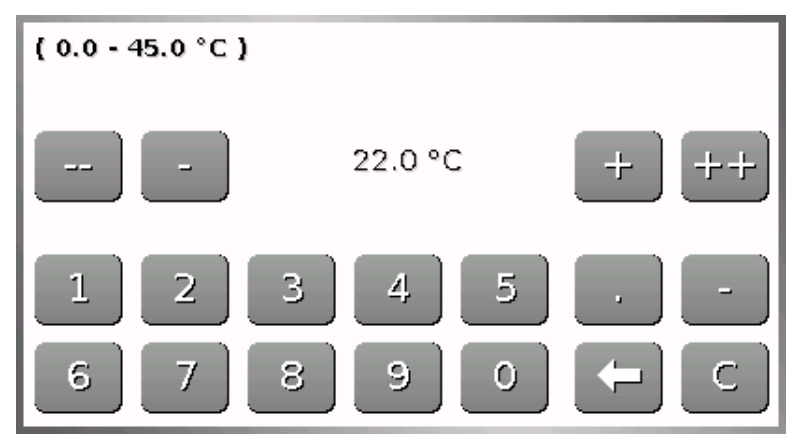

Es wird der aktuelle Wert vorgegeben (Beispiel: 20,0°C).

In der oberen Zeile wird der erlaubte Eingabebereich angezeigt (Beispiel: 0,0 - 45,0°C).

Die Eingabe kann entweder durch die Korrekturflächen (--, -, +, ++) oder durch die Zahlenflächen erfolgen. Die Korrekturflächen "-" und "+" ändern den Wert der 1. Stelle, die Flächen "-" und "++"den Wert der 2. Stelle (Faktor 10).

Die Pfeilfläche 🦕 kürzt den Wert um eine Stelle, die Fläche 🕑 setzt de

setzt den Wert auf null.

Abschluss der Eingabe mit ✔, Verwerfen mit 🗙.

#### **Beispiel:**

Ändern der Betriebsart des Heizkreises mit einer **Auswahlbox** ("RAS" bedeutet, dass die Betriebsart durch den Schiebeschalter des Raumsensors vorgegeben wird):

Es erscheint eine Auswahlbox mit den möglichen Einstellungen:

| reis 1              | Grundmenü Heizki          |
|---------------------|---------------------------|
| RAS                 | Betrieb                   |
| Normal              | Abgesenkte Raumtemperatur |
| Abgesenkt           |                           |
| Standby/Frostschutz |                           |

Nach Antippen der gewünschten Einstellung wird diese geändert und die geänderte Einstellung in der Funktionsübersicht angezeigt.

Manche Funktionen haben eine **Schaltfläche**, z.B. zum Starten der Warmwasseranforderung außerhalb der Anforderungszeit.

**Beispiel:** 

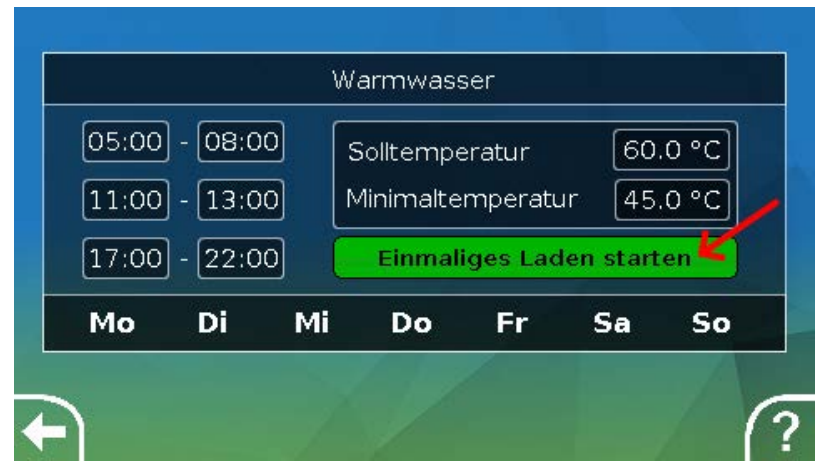

Durch Antippen der Schaltfläche wird der Vorgang gestartet.

# Die wichtigsten Funktionen

Die für den Anwender wichtigsten Funktionen sind:

- Heizkreis
  - Schaltuhr
- Kalender
- Einzelraumregelung
- Anforderung Warmwasser
- Start-StopSolarregelung

Wartung

Jalousiesteuerung

Wärmemengenzählung

In der Folge werden verschiedene Einstellparameter dieser Funktionen beschrieben:

### Heizkreis

In der Funktion Heizkreis wird die **Vorlauf-Solltemperatur** für den Heizkreis ermittelt und die Heizkreispumpe auf Grund von einstellbaren Abschaltbedingungen geschaltet.

In vielen Anlagen wird die Vorlauf-Solltemperatur auf Grund der Außentemperatur, der Einstellparameter, des Zeitprogrammes und, bei montiertem Raumsensor, der Raumtemperatur berechnet und als Solltemperatur für einen Mischer oder einen Kessel vorgegeben.

In der Funktionsübersicht können daher z.B. folgende Seiten zu sehen sein.

Seite mit Anzeigewerten, die nicht verändert werden können:

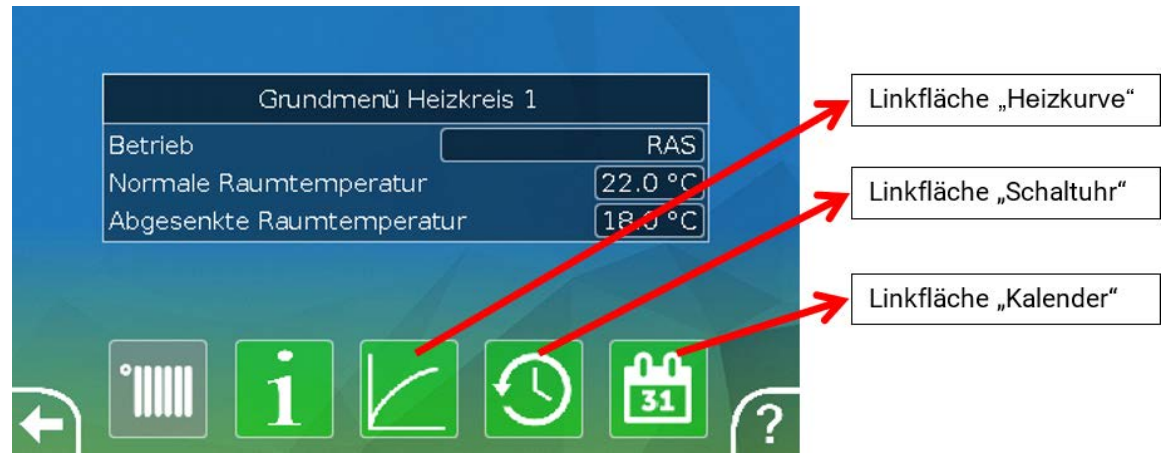

**Betriebsart** zeigt die aktuell aktive Betriebsart an. Die Betriebsart wird von der Regler-Einstellung "Betrieb", der Kalenderfunktion, der Wartungsfunktion, des Status "Fensterkontakt" oder des Status "Externer Schalter" festgelegt. Je nach Zustand dieser Funktionen oder Eingangsvariablen kann daher die Betriebsart von der internen Einstellung "Betrieb" abweichen.

Die Raumtemperatur und die Vorlauftemperatur sind die aktuellen Messwerte.

Die effektive Raumsolltemperatur und die Vorlaufsolltemperatur sind die aktuellen Sollwerte.

Ist die Heizungspumpe durch eine Abschaltbedingung ausgeschaltet oder der Heizkreis im Standby-Betrieb, dann wird die Vorlaufsolltemperatur mit 5°C angezeigt.

Ist der Außensensor defekt oder die Sensorleitung unterbrochen, so wechselt der Heizkreis in die Betriebsart "**Störung**". In diesem Fall wird der Heizkreis auf eine fixe Außentemperatur von 0°C geregelt. Die Störung des Außensensors wird bei aktiviertem "Sensorcheck" in der oberen Statusleiste angezeigt.

| <b>12</b> 3 | •4 5 6 7 8•9 10•11 12 13 14 15 16 🛛 📐 | Do 23.05.2019 | 13:40 |
|-------------|---------------------------------------|---------------|-------|
|             |                                       |               |       |
|             | Information Heizkreis 1               |               |       |
|             | Betriebsart                           | Störung (9)   |       |
|             | Raumtemperatur                        | 24.0 °C       |       |
|             | Außentemperatur                       | 9999.9 °C     |       |
|             | Effektive Reumcolltemperatur          | 22.0.00       |       |

Einstellungen für den Betrieb des Heizkreises mit weiterführendem Link auf die Heizkurvenparameter:

| Normale Raumtemperatur 22.0 °C    |
|-----------------------------------|
|                                   |
| Abgesenkte Raumtemperatur 18.0 °C |
| Abgesenkte Raumtemperatur 18.0    |

Unter **Betrieb** kann die **interne** Betriebsart der Funktion geändert werden. **"RAS**" zeigt an, dass die Einstellung des Raumsensors übernommen wird. Ist kein Raumsensor montiert, dann übernimmt der Heizkreis bei Einstellung **"Zeit/Auto**" das Zeitprogramm der Schaltuhr. Zur Auswahl stehen außerdem **"Normal**" (= Dauer-Heizbetrieb), **"Abgesenkt**" (= Dauer-Absenkbetrieb) oder **"Standby/Frostschutz**" (= Ausschalten des Heizkreises unter Berücksichtigung der programmierten Frostschutzbedingungen).

Im **Standby**-Betrieb ist die **Frostschutzfunktion** des Reglers in Betrieb. Der Programmierer legt die **Frostschutzgrenzen** für die Außen- und (bei montiertem Raumsensor) der Raumtemperatur fest. Wird eine der Grenzen unterschritten, so wird der Frostschutz aktiviert und die Heizkreispumpe eingeschaltet. Die Vorlaufsolltemperatur wird mindestens mit der programmierten Minimaltemperatur ausgegeben. Die Aktivierung des Frostschutzes kann beim Umschalten vom Normal- in den Absenkbetrieb verzögert werden.

Die **interne** Betriebsart kann von der tatsächlichen Betriebsart abweichen, da die Kalenderfunktion, die Wartungsfunktion, Fensterkontakte oder der "Externen Schalter" diese interne Betriebsart überspielen können.

**T.Raum Absenk** ist bei montiertem Raumsensor die gewünschte Raumtemperatur im **Absenkbetrieb**. Ist kein Raumsensor vorhanden, stellt dieser Wert eine fiktive Raumtemperatur dar. Durch Änderung dieses Wertes wird die Heizkurve nach oben oder unten **parallel** verschoben und damit die errechnete Vorlauf-Solltemperatur erhöht oder verringert.

T.Raum Normal ist der entsprechende Wert für den Heizbetrieb.

Die Umschaltung zwischen Heiz- und Absenkbetrieb erfolgt über die Funktion **Schaltuhr**, die im nächsten Kapitel beschrieben wird.

#### Funktionsübersicht

Einstellungen für die Heizkurve:

|                   | Heizkurve Heizkreis 1 |              |  |  |
|-------------------|-----------------------|--------------|--|--|
| Vorlauftemperatur |                       |              |  |  |
| +10°C: 28.0 °C    |                       | Max: 45.0 °C |  |  |
| -20°C: 36.0 °C    |                       | Min: 22.0 °C |  |  |
|                   | Außentemp.            |              |  |  |
|                   | Raumeinfluss 50.0 %   |              |  |  |
|                   | ill                   |              |  |  |

**Raumeinfluss**: Ist ein Raumsensor montiert kann hier festgelegt werden, wie stark die gemessene Raumtemperatur die Berechnung der Vorlauf-Solltemperatur beeinflusst. Ein Wert höher als 50% hat einen sehr hohen Einfluss und ist in den meisten Fällen ungünstig.

**Niveau**: Dieser Parameter hat den ähnlichen Einfluss auf die Berechnung wie die Änderung der Werte T.Raum Normal und T.Raum Absenk, wirkt aber sowohl in der Heiz- als auch in der Absenkzeit. Damit wird ebenfalls die Heizkurve parallel verschoben. Es können auch negative Werte eingegeben werden.

Die Heizkurve kann mit 2 verschiedenen Methoden festgelegt werden:

Festlegung der Vorlauf-Solltemperatur über 2 Außentemperaturpunkte bei +10°C und -20°C oder über die Steilheit.

Im obigen Beispiel wurde die Methode der 2 Temperaturpunkte gewählt. Mit **T.Vorlauf +10°C** und **T.Vorlauf -20°C** kann sowohl die Steilheit als auch die Krümmung der Heizkurve festgelegt und damit die Heizkurve optimal an die Anlage angepasst werden.

Wurde die Methode "Steilheit" gewählt, so kann statt der beiden Temperaturpunkte die Steilheit festgelegt werden.

### Schaltuhr

Über die Funktion **"Schaltuhr**" wird im **Heizkreis** die Umschaltung zwischen T.Raum Normal und T.Raum Absenk festgelegt. Die Funktion kann nur für einen, oder auch für mehrere Heizkreise gemeinsam vorgesehen werden. Die "Schaltuhr" kann aber auch zum Schalten anderer Funktionen oder Zustände verwendet werden.

Es stehen bis zu maximal **7 Zeitprogramme** mit bis zu maximal **5 Zeitfenstern** pro Schaltuhr zur Verfügung. Zusätzlich ist es möglich, die Ein- und Ausschaltpunkte durch weitere Variablen zu beeinflussen und eigene Sollwerte für die Zeitfenster vorzugeben.

Nachfolgend wird eine einfache Parametrierung eines Zeitprogramms ohne Sollwerte beschrieben:

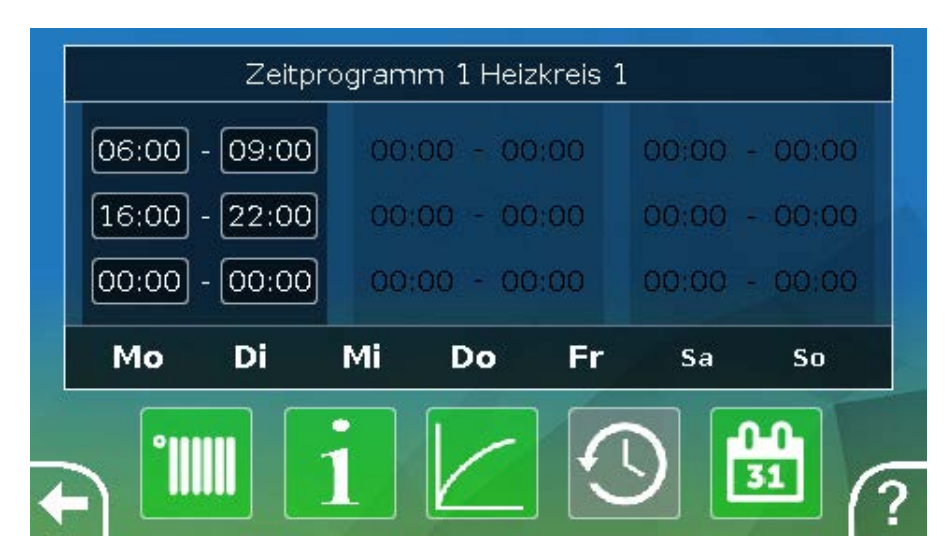

Im **Zeitprogramm 1** wurden die Tage **Montag – Freitag** ausgewählt (Schaltflächen: rot). Das erste Zeitfenster dauert von **6:00 bis 9:00 Uhr**, das zweite von **16:00 bis 22:00 Uhr**, das dritte Zeitfenster ist unbenutzt.

Durch Berühren der zweiten Spalte kann auf das 2. Zeitprogramm für das Wochenende umgeschaltet werden:

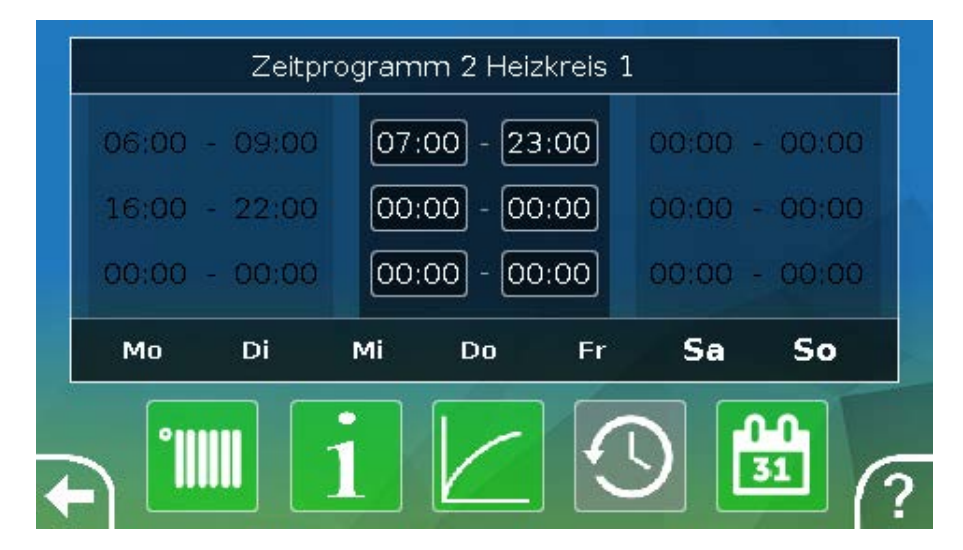

Für das Wochenende wurde nur das erste Zeitfenster von 7:00 bis 23:00 Uhr eingestellt.

### Kalender

Mit der Kalenderfunktion werden interne Einstellungen und Vorgaben der Schaltuhr für den Heizkreis überspielt. Folgende Kalendermodi sind einstellbar:

- Urlaub
- Party
- Feiertag
- Standby

Es stehen bis zu 10 Datumsfenster zur Verfügung, in denen der jeweilige Modus eingestellt werden kann. Für jeden Modus können bis zu 3 Sollwerte eingestellt werden, von denen einer im Heizkreis als Raumsolltemperatur übernommen werden kann.

Die Ansicht in der Funktionsübersicht kann sehr unterschiedlich sein. Nachfolgend wird eine Möglichkeit beschrieben:

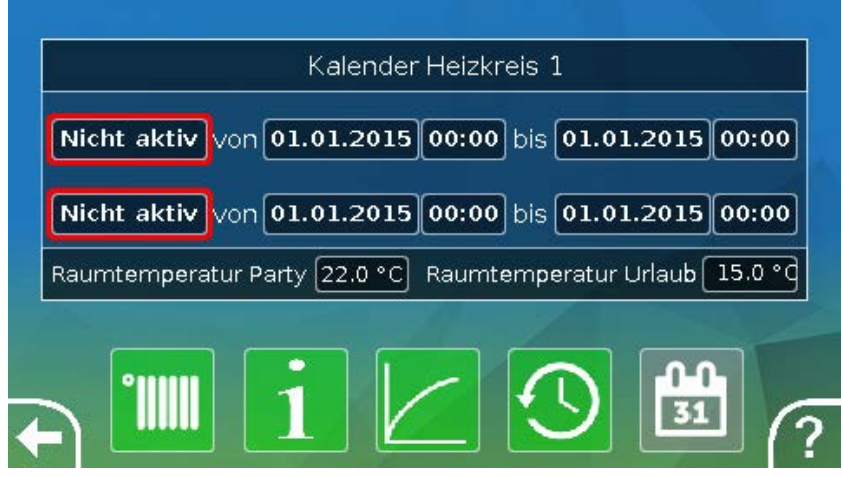

Derzeit ist die Kalenderfunktion **nicht aktiv**. Hier wird festgelegt ob der Kalendermodus nur einmalig oder jährlich stattfinden soll. Durch Antippen der angezeigten **"Betriebsart**" wird die gewünschte Betriebsart festgelegt:

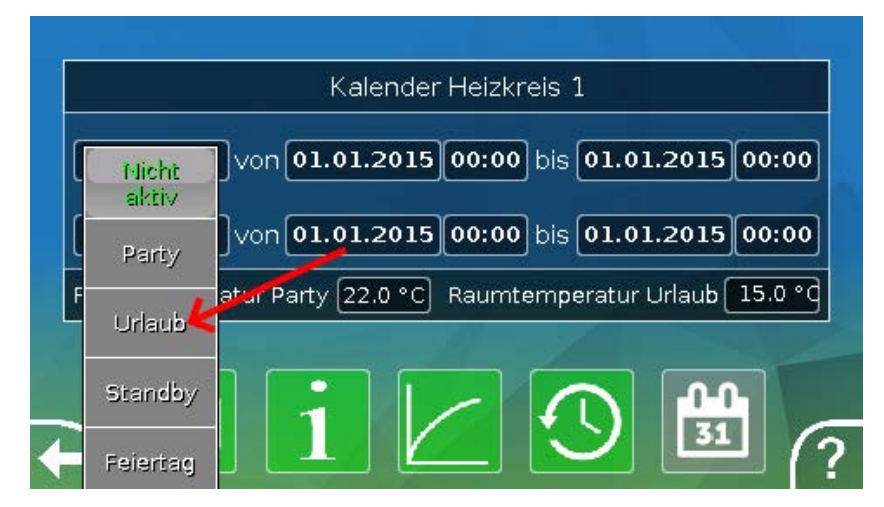

Nach Auswahl der Betriebsart, wird Beginn und Ende gewählt.

Es wurde ein **Urlaub** von 10.1.2015 07:00 Uhr bis 17.1.2015 12:00 Uhr eingestellt. In dieser Zeit wird die programmierte Raum-Solltemperatur ("Sollwert") für den Urlaub übernommen.

Im Menü "Heizkreis" ist die Betriebsart "Urlaub" bei Zutreffen der Bedingungen sichtbar:

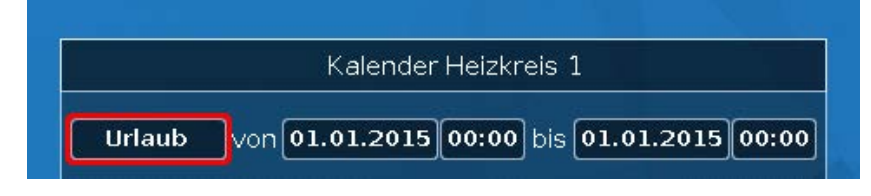

### Einzelraumregelung

Die Funktion ist speziell zum Ansteuern von **Zonenventilen** zum Heizen und/oder Kühlen von Einzelräumen gedacht. Über Raumtemperaturschwellen und mit dem Betriebsartenschalter am Raumsensor kann zwischen Heizen und Kühlen umgeschaltet werden. Abschaltbedingungen verhindern ein Heizen bzw. Kühlen über bzw. unter Außentemperaturschwellen.

Es kann außerdem eine Überwachung der Bodentemperatur erfolgen, um ein Auskühlen oder Überhitzen des Bodens zu verhindern.

#### **Beispiel:**

 1 2 3 4 5 6 7 8 9 10 11 12 13 14 15 16
 Mo 07.10.2019 07:53

| Einzelraumregelung           |         |     | -    |
|------------------------------|---------|-----|------|
| Raumtemperatur               | 20.0 °C |     |      |
| Außentemperatur              | 20.0 °C | ्रि |      |
| Bodentemperatur              | 20.0 °C |     | - Re |
| Effektive Raumsolltemperatur | 20.0 °C |     |      |
| Heizen                       | AUS     |     | ==   |
| Kühlen                       | EIN     |     |      |
|                              |         |     |      |

Die gelb unterlegte **Raumsolltemperatur** kann ein veränderbarer <mark>Einstellwert</mark> sein. Über ein Zeitprogramm einer Funktion **"Schaltuhr**" kann dieser Wert aber auch ein vom Zeitprogramm vorgegebener Sollwert sein.

Alle anderen Werte sind Anzeigewerte, die den Zustand des Raumes anzeigen.

Wird sowohl geheizt als auch gekühlt, kann bei Verwendung eines **Raumsensors RASPT**, **RAS-PLUS** oder **RAS-F** über den **Betriebsartenschalter** die Betriebsart der Funktion festgelegt werden:

AUTO: Es wird zwischen Heizen und Kühlen automatisch nach den Einstellungen umgeschaltet.

NORMAL: Es wird nur der Heizbetrieb erlaubt.

ABGESENKT: Es wird nur der Kühlbetrieb erlaubt (Frostschutz bleibt aktiv).

### Anforderung Warmwasser

Diese Funktion dient in vielen Anlagen zur Festlegung der Warmwasser-Speichertemperatur.

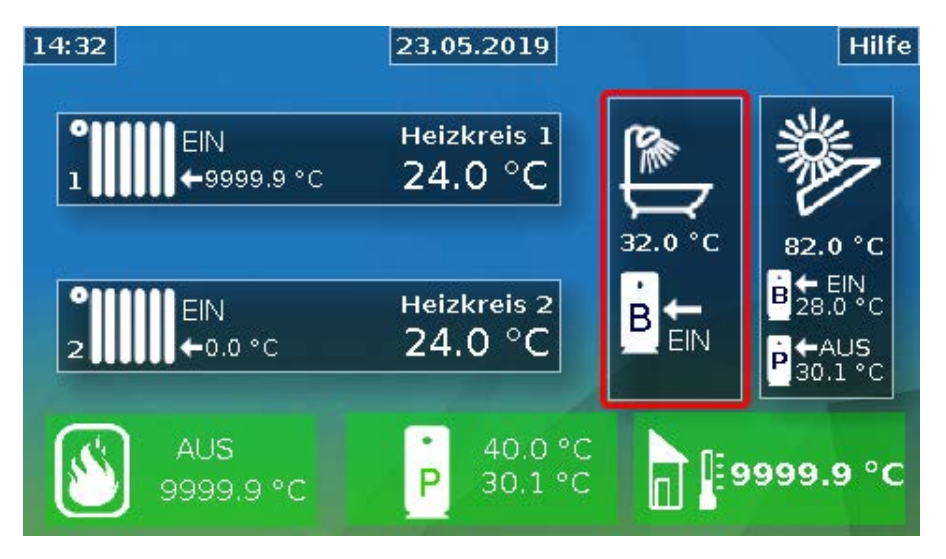

Über die entsprechenden Schaltfelder können diverse Einstellungen vorgenommen werden:

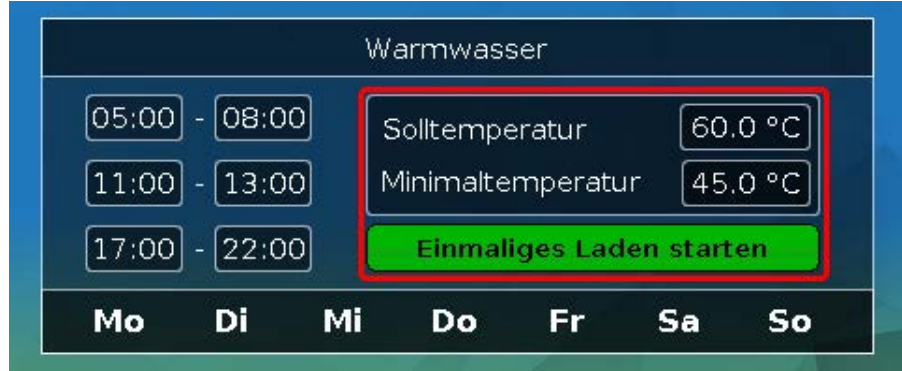

Die Anforderung Warmwasser kann über ein Zeitprogramm der Funktion **Schaltuhr** zwischen zwei Soltemperaturen umgeschaltet werden. Die **Soltemperatur** gilt innerhalb, die **Minimaltemperatur** außerhalb der Zeitfenster.

Mit dem **Schaltfeld** "**Einmaliges Laden starten**" kann die Anforderung außerhalb der Zeitfenster gestartet werden. Sie bleibt bis zum Erreichen der Solltemperatur eingeschaltet.

Die Schaltuhr kann ähnlich aussehen wie die Schaltuhr für die Heizkreise:

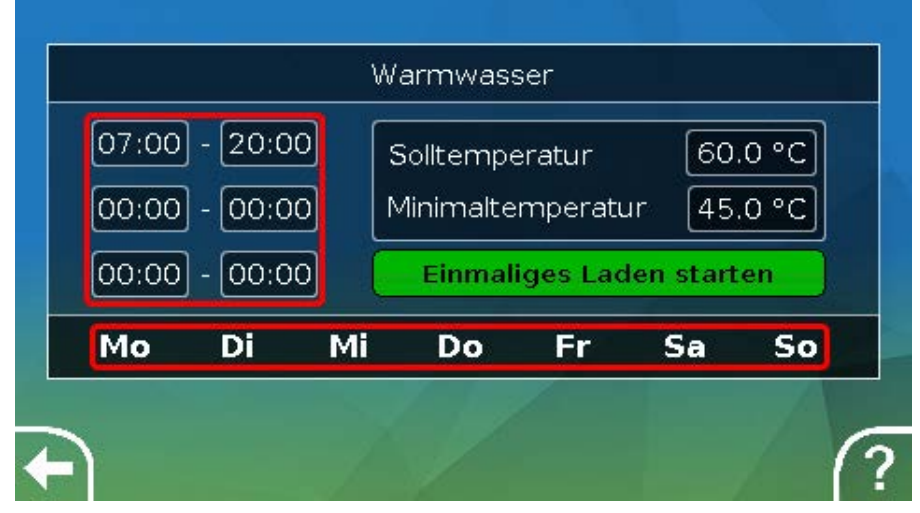

Hier wurde für die ganze Woche eine einheitliche Zeit von 7:00 – 20:00 Uhr gewählt.

### Jalousiesteuerung

Die Jalousiesteuerung übernimmt im Autobetrieb die Sollposition der Beschattungsfunktion.

Die Einstellungen der Beschattungsfunktion werden entsprechend der Bauart, des Sonnenstandes und nach Gebäudeeinschränkungen vorgenommen. Für jede Gebäudefront (Himmelsrichtung) bzw. Fenstersituation ist eine eigene Beschattungsfunktion erforderlich.

Die Beschattungsfunktion errechnet aus der Himmelsrichtung, dem Sonnenstand zum jeweiligen Zeitpunkt und aus Einschränkungen durch Gebäudeteile die notwendige Einstellung der Jalousie.

Durch Betätigen der Schaltflächen oder durch digitale Eingangssignale von externen Jalousietastern ist es möglich auf **Handbetrieb** umzuschalten und die Jalousie zu öffnen oder zu schließen.

Die Funktion bleibt nach manueller Betätigung bis zur Umschaltung auf Automatikbetrieb im **Handbetrieb**. Das **Umschalten** von Hand- auf Autobetrieb kann durch gleichzeitiges Betätigen externer Jalousietaster "**Jalousie auf**" / "**Jalousie zu**", durch Betätigung der Schaltfläche "**auf Automatikbetrieb umschalten**" oder an einem vom Programmierer festgelegten Umschaltzeitpunkt (z.B. 24:00 Uhr) erfolgen.

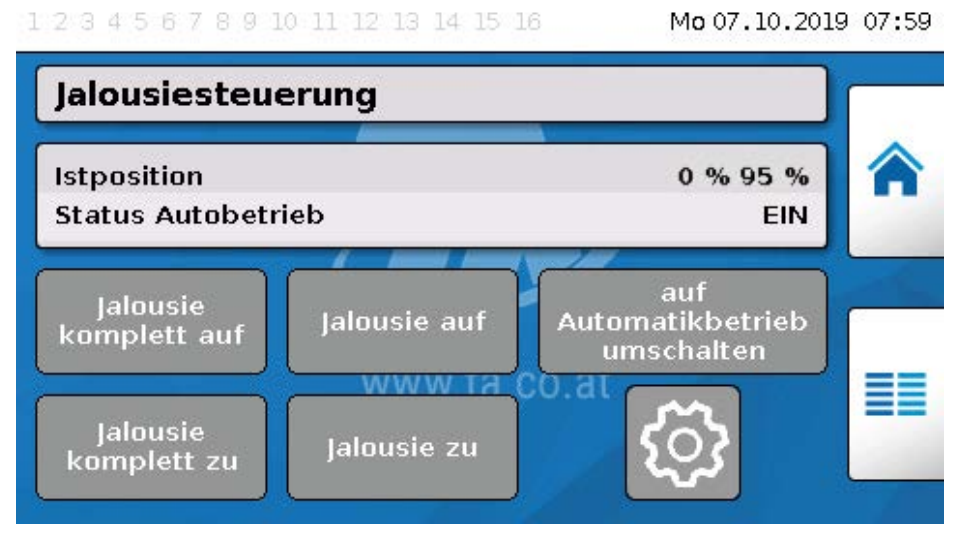

Die beiden Prozentwerte der "Istposition" geben folgende Stellungen an:

1. Prozentwert: Lamellenneigung,

0% = waagrecht, 100% = senkrecht

#### 2. Prozentwert: Absenkhöhe

0% = Jalousie bzw. Rollladen oben, 100% = unten

Im Beispiel ist der Automatikbetrieb aktiv, von der Beschattungsfunktion wird eine Neigung von 0% (= waagrecht) und eine Höhe von 95% (fast geschlossen) vorgegeben.

Mit den Schaltflächen **"Jalousie auf**" oder **"Jalousie zu**" wird der **Handbetrieb** aktiviert. Die Jalousie öffnet oder schließt, so lange die Schaltfläche berührt wird und der Automatikbetrieb wird deaktiviert.

Mit "Jalousie komplett auf" oder "Jalousie komplett zu" wird die Jalousie in die jeweilige Endposition gebracht und der Automatikbetrieb deaktiviert.

Je nach Programmierung kann auch eine **Sicherheitsabschaltung** vorgegeben werden, z.B. durch einen Windsensor. Dadurch kann die Jalousie zwangsweise in eine vorgegebene Position gebracht werden.

### Wartungsfunktion

Die Wartungsfunktion dient als Servicefunktion für den Schornsteinfeger bzw. als einfache Brennerschaltung zur Abgasmessung. Dabei wird nach dem Start der Brenner für eine einstellbare Gesamtlaufzeit eingeschaltet.

Für die Wärmeabfuhr werden die in den Parametern bestimmten Heizkreise mit maximal erlaubter Vorlauftemperatur aktiviert. Die Vorlauf-Solltemperatur dieser Heizkreise wird während der aktiven Wartungsfunktion mit 5°C, die effektive Raumsolltemperatur mit 25°C und die Betriebsart mit "Wartung (10)" angezeigt.

Nach dem Abschalten der Erzeugeranforderung (Funktion gestoppt) bleiben die beteiligten Heizkreise noch für drei Minuten im Sonderbetrieb "Wartung" aktiv, um dem Kessel die Restwärme zu entziehen. Erst danach geht der Heizkreis wieder in den vorherigen Betriebsmodus.

Je nach Programmierung kann die Wartungsfunktion über externe Schalter oder Taster oder direkt aus der Funktionsübersicht gestartet werden.

#### **Beispiel:**

| 1 2 3 4 5 6 7 8 9 10 11 12 13 14 15 16 | Mo 07.10.2019 | 9 08:01 |
|----------------------------------------|---------------|---------|
| Wartungsfunktion                       |               |         |
| Gesamtlaufzeit                         | 20m 00s       |         |
| Erzeugerleistung                       | 100.0 %       |         |
|                                        |               |         |
| Anforderung Erzeuger                   | AUS           |         |
| Anforderung Erzeuger<br>Laufzeitzähler | AUS<br>Os     |         |

Die Gesamtlaufzeit ist einstellbar und beträgt derzeit 20 Minuten.

Durch Antippen der Schaltfläche "Wartung Starten" kann die Wartung gestartet werden.

#### Wartung stoppen

Nach dem Start wird die Schaltfläche "**Wartung stoppen**" sichtbar, mit der die Wartung schon vor Ablauf der Gesamtlaufzeit gestoppt werden kann.

Zur Kontrolle der ablaufenden Gesamtzeit wird hier ein Laufzeitzähler angezeigt.

### Wärmemengenzähler

Eine sehr nützliche Funktion für Solaranlagen ist der Wärmemengenzähler, falls ein Volumenstromsensor montiert ist.

Es sind jederzeit der Zustand der Anlage und die Erträge ersichtlich. Damit wird eine einfache Kontrolle der einwandfreien Funktion möglich.

Für die Erfassung der Wärmemenge benötigt man die Vorlauf-, die Rücklauftemperatur und den Durchfluss. Daraus berechnet der Regler unter Berücksichtigung eines Frostschutzmittelanteils die Leistung (kW) und zählt die Energie (Wärmemenge in kWh).

Natürlich kann ein Wärmemengenzähler auch für andere Anlagenteile (z.B. Heizkreise) verwendet werden. Der Wärmemengenzähler ist nicht geeicht und darf daher nicht für Abrechnungszwecke verwendet werden.

#### **Beispiel:**

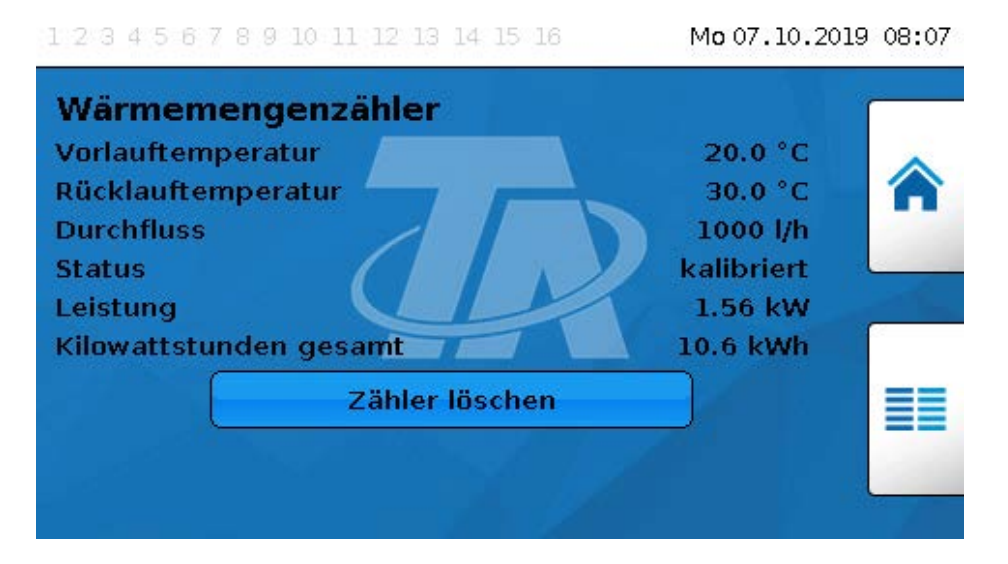

### Start-Stop

Mit dieser Funktion können einfache Schaltaufgaben erledigt werden. Über einen Taster oder die Schaltfläche wird ein Verbraucher oder eine andere Funktion ein- oder ausgeschaltet.

#### Beispiel: Außenbeleuchtung

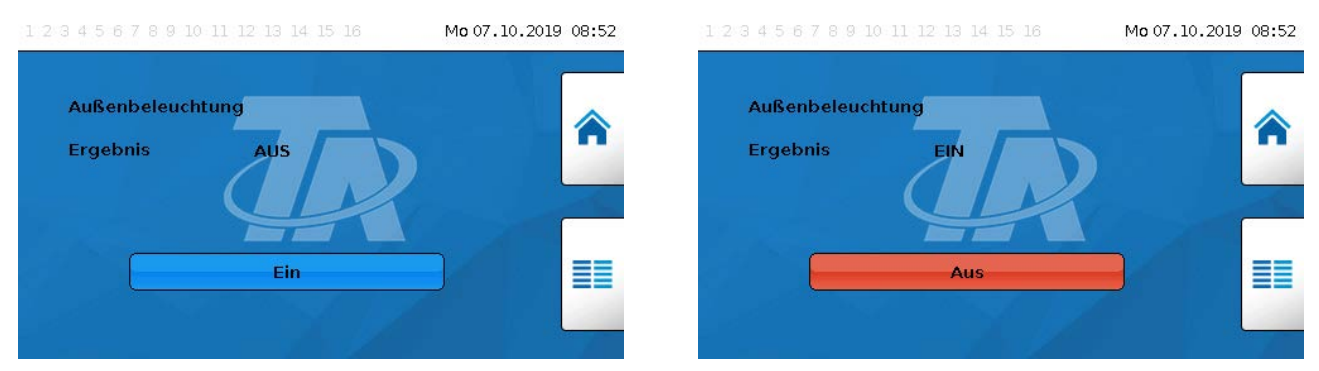

### Solarregelung

Die Solarregelung ist eine Differenzregelung zwischen **Kollektor**- und **Referenz**temperatur (z.B. Speichertemperatur unten) zum Schalten einer **Solarpumpe**. Optional: Verwendung eines Begrenzungssensors (z.B. Speichertemperatur oben).

Einschaltbedingungen für die Solarpumpe:

- 1. Die **Kollektortemperatur** muss die Mindesttemperatur Kollektor überschreiten und darf die Maximalschwelle T.Koll. Max nicht überschreiten.
- 2. Die eingestellte **Differenz** zwischen Kollektor- und der Referenztemperatur muss überschritten werden.
- 3. Die **Referenztemperatur** darf noch nicht seine Maximalbegrenzung T.Ref. Max erreicht haben.

Bei Verwendung des **optionalen** Begrenzungssensors darf dieser die **Begrenzungstemperatur** nicht erreicht haben.

Beispiel (ohne Begrenzungssensor) mit einem Link zu den Einstellungen:

| Puffertemperatur Unten     30.1 °       Maximale Puffertemperatur Unten     90.0 °       Boilertemperatur Unten     28.0 ° | Kollektortemperatur         |            | 82.0 °C  |
|----------------------------------------------------------------------------------------------------|-----------------------------|------------|----------|
| Maximale Puffertemperatur Unten 90.0 °<br>Boilertemperatur Unten 28.0 °<br>Maximala Baila tananatur Unter                  | Puffertemperatur Unten      |            | 30.1 °C  |
| Boilertemperatur Unten 28.0 °                                                                                              | Maximale Puffertemperatur   | Unten      | [90.0 °C |
|                                                                                                    | Boilertemperatur Unten      |            | 28.0 °C  |
| viaximale Bollertemperatur Unten                                                                                           | Maximale Boilertemperatur ( | Jnten      | 60.0 °C  |
| Boilerladung: EIN Pufferladung: AUS                                                                                        | Boilerladung: ElN           | Pufferladu | ng: AUS  |

Da im Anlagenstillstand ab einer bestimmten Kollektortemperatur (z.B. 130°C) Dampf vermutet wird und dadurch meistens keine Umwälzung des Wärmeträgers mehr möglich ist, hat der Kollektorsensor eine in der Funktion einstellbare Maximalbegrenzung. Wird diese überschritten, wird die Solarfunktion ausgeschaltet und erst wieder bei Unterschreiten einer eingestellten Temperatur (üblicherweise 110°C) wieder freigegeben. Diese Schutzfunktion verhindert eine Überhitzung der Solarpumpe bei fehlender Zirkulation.

# Meldungen

## **Sensor- und Busfehler**

Je nach Programmierung können im Menü "Meldungen" auch fehlerhafte Sensoren und fehlerhafte CAN- und DL-Eingänge angezeigt werden. Solche Fehler werden durch das **rechte Warndreieck** in der Statuszeile angezeigt.

1 2 3 4 5 6 7 8⋅9 10⋅11 12 13 14 15 16 ▲ Do 23.06.2022 14:57

Durch Antippen des Warndreiecks gelangt man in das Menü "**Meldungen**". Hier werden die fehlerhaften Eingänge angezeigt.

#### **Beispiel**:

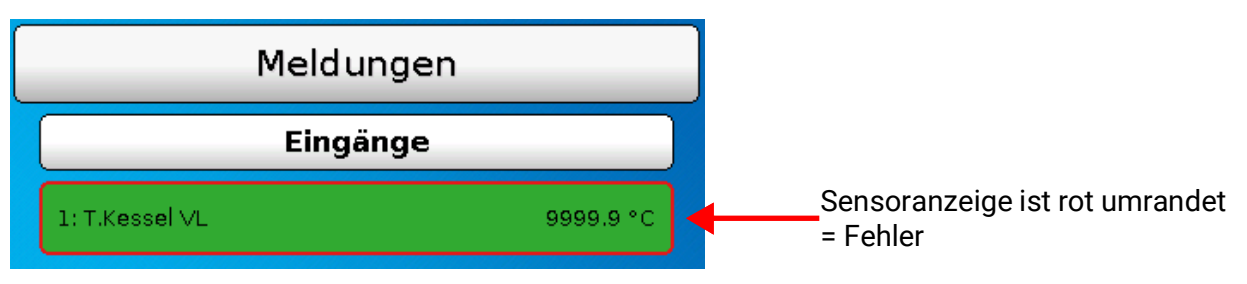

Der Sensor 1 zeigt eine Unterbrechung (Sensordefekt oder Kabelunterbrechung) durch die Anzeige 9999,9°C an. Bei Anzeige von -9999,9°C hätte der Sensor oder das Sensorkabel einen Kurzschluss.

# Meldungen mit Pop-Up-Fenster

Falls vom Programmierer "**Meldungen**" vorgesehen wurden, können diese durch farblich verschiedene **Pop-Up-Fenster** und das **linke Warndreieck** in der oberen Statusleiste angezeigt werden. Zusätzlich kann ein **Warnton** erzeugt werden.

Es gibt 4 verschiedene Meldungstypen mit unterschiedlicher Anzeigepriorität: **Fehler**, **Störung**, **War-nung** und **Meldung**.

Meldungen können Ausgänge **dominant** ein- oder ausschalten, was in der Statusleiste für die Ausgänge durch **rote Umrahmung** des Ausgangs angezeigt wird.

#### Meldung ausblenden

Das Meldungsfenster wird erst **ausgeblendet**, wenn **"Meldung verbergen**" angetippt wird. Solange die Meldung nicht gelöscht wurde, wird durch Antippen des Warndreiecks das Meldungsfenster wieder angezeigt.

#### Warnton ausschalten

Der Warnton wird im Meldungsfenster durch "Warnton aus" oder "Meldung verbergen" ausgeschaltet.

#### Meldung löschen

Im Meldungsfenster kann die Meldung und den Warnton direkt am Regler **gelöscht** werden. Das Löschen der Meldung ist erst möglich, sobald die Meldungsursache wegfällt.

Nur Meldungstyp "**Störung**": Zum Rücksetzen von externen Einrichtungen steht eine eigene Ausgangsvariable "**Störung entriegeln**" zur Verfügung. Mit "Störung entriegeln" (im Meldungsfenster oder im Funktionsstatus) wird ein drei Sekunden langer EIN-Impuls unabhängig davon erzeugt, ob zu diesem Zeitpunkt die Meldungsursache noch besteht oder nicht. Tritt nach dem Impuls das Ereignis nicht mehr auf, wird zugleich auch die Meldung gelöscht. Dieser Impuls kann in der Programmierung weiterverwendet werden und hat daher unterschiedliche Wirkung. **Beispiel:** Meldungstyp **"Fehler**", Ausgang 1 dominant AUS, Ausgang 2 dominant EIN, Warnton aktiviert, Ausgang für Warnton: Ausgang 12.

Nach Meldungsauslösung und Wegfallen der Störungsursache erscheint folgende Anzeige (rot):

| Ausgang 1<br>dominant AUS | Ausgang 2<br>dominant EIN                 | Ausgang 12<br>Warnton EIN                                  | Warndreieck      |     |                                                         |
|---------------------------|-------------------------------------------|------------------------------------------------------------|------------------|-----|---------------------------------------------------------|
|                           | <b>5</b> 6 <b>7</b> 8• <b>9 10</b> •11 12 | 13 14 15 16                                                | Fr 24.06.2022 07 | :00 |                                                         |
|                           |                                           | Fehler:           Zirkulation           24.06.2022 07:00 - |                  |     | Meldungstyp<br>Meldungsname<br>Zeitpunkt                |
|                           | $\mathbf{\overline{\mathbf{N}}}$          | Warnton aus<br>Störung entriegel                           | n                |     | nur sichtbar bei Mel-<br>dungstyp "Störung"             |
|                           |                                           | Meldung löschen<br>Meldung verberge                        | m                |     | erst nach Wegfallen<br>der Meldungsursa-<br>che möglich |
|                           |                                           |                                                            |                  |     | Ausblenden des Mel-<br>dungsfensters                    |

Wurde das Meldungsfenster ausgeblendet, kann es durch Anwählen des **Warndreiecks** in der Statusleiste wieder angezeigt werden.

**Beispiel**: Meldungstyp **"Störung**", Ausgang 1 dominant AUS, Ausgang 2 dominant EIN, Warnton aktiviert, Ausgang für Warnton: Ausgang 12.

Nach Meldungsauslösung und Wegfallen der Störungsursache erscheint folgende Anzeige (rot):

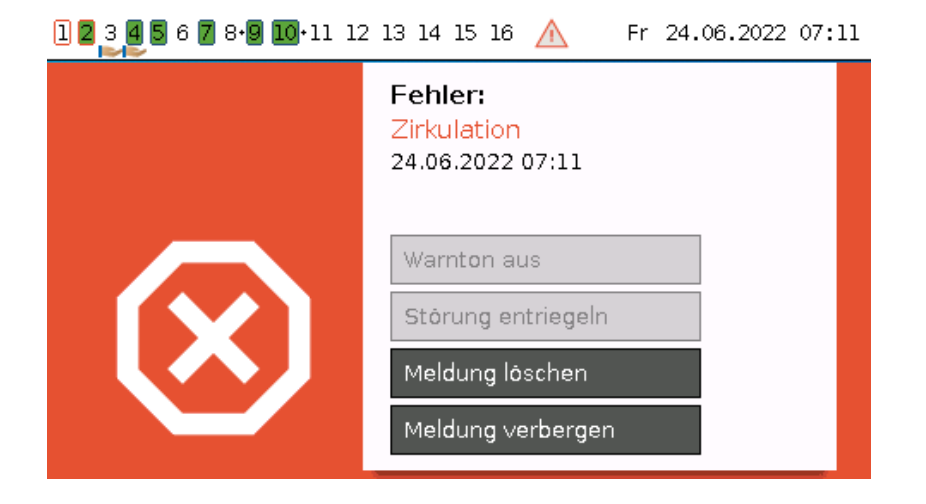

30

**Beispiel**: Meldungstyp **"Warnung**", Ausgang 1 dominant AUS, Ausgang 2 dominant EIN, Warnton aktiviert, Ausgang für Warnton: Ausgang 12.

Nach Meldungsauslösung erscheint folgende Anzeige (orange):

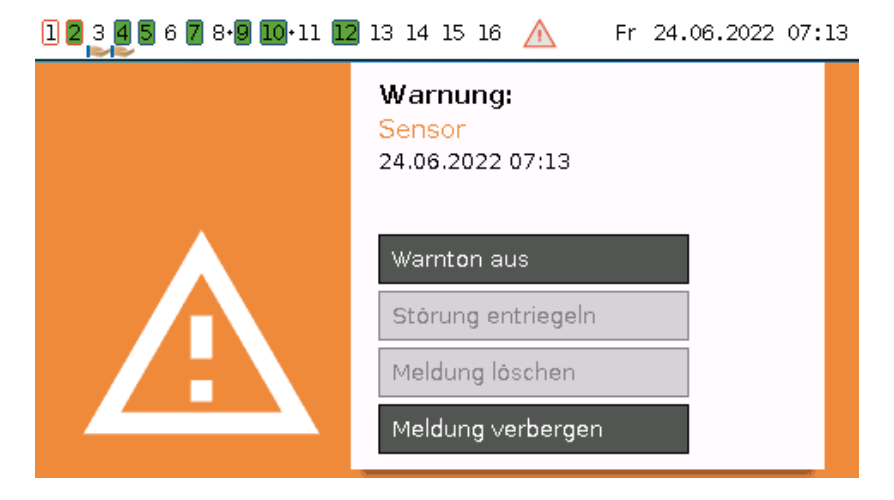

**Beispiel**: Meldungstyp **"Meldung**", Ausgang 1 dominant AUS, Ausgang 2 dominant EIN, Warnton aktiviert, Ausgang für Warnton: Ausgang 12.

Nach Meldungsauslösung erscheint folgende Anzeige (gelb):

| 12345678910-11 12 | 13 14 15 16 🛕 Fr 24.06.2022 07:14                        |
|-------------------|----------------------------------------------------------|
|                   | <b>Meldung:</b><br>Mindesttemperatur<br>24.06.2022 07:14 |
|                   | Warnton aus                                              |
|                   | Störung entriegeln                                       |
|                   | Meldung löschen                                          |
|                   | Meldung verbergen                                        |

### Menü Meldungen im Hauptmenü

Im Menü "**Meldungen**" werden alle Meldungen mit dem Meldungszeitpunkt angezeigt. **Beispiel**: Die Meldung 30 "Mindesttemperatur" ist aktiv.

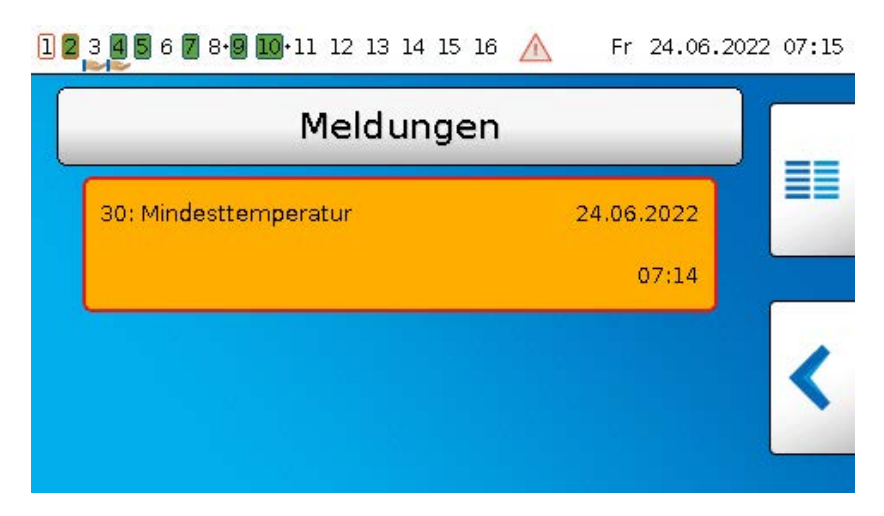

# Hauptmenü

Im Hauptmenü befinden sich für den Experten alle Elemente und Parameter, die für die Programmierung des Reglers erforderlich sind. Man kann also auch direkt am Regler die Programmierung erstellen. Im Normalfall wird allerdings die Programmierung mit der Programmiersoftware **"TAPPS2**" am PC erstellt und anschließend in den Regler geladen.

#### Der Anwender hat nur eingeschränkten Zugang zu den Daten.

Nachfolgend werden die einzelnen Menüpunkte beschrieben.

# Werteübersicht

In diesem Menü werden die aktuellen Messwerte der **Eingänge** 1 – 16, der **DL- Eingänge** und der analogen und digitalen **CAN-Eingänge** in Tabellenform angezeigt.

Die verschiedenen Werte werden durch Antippen der gewünschten Gruppe sichtbar.

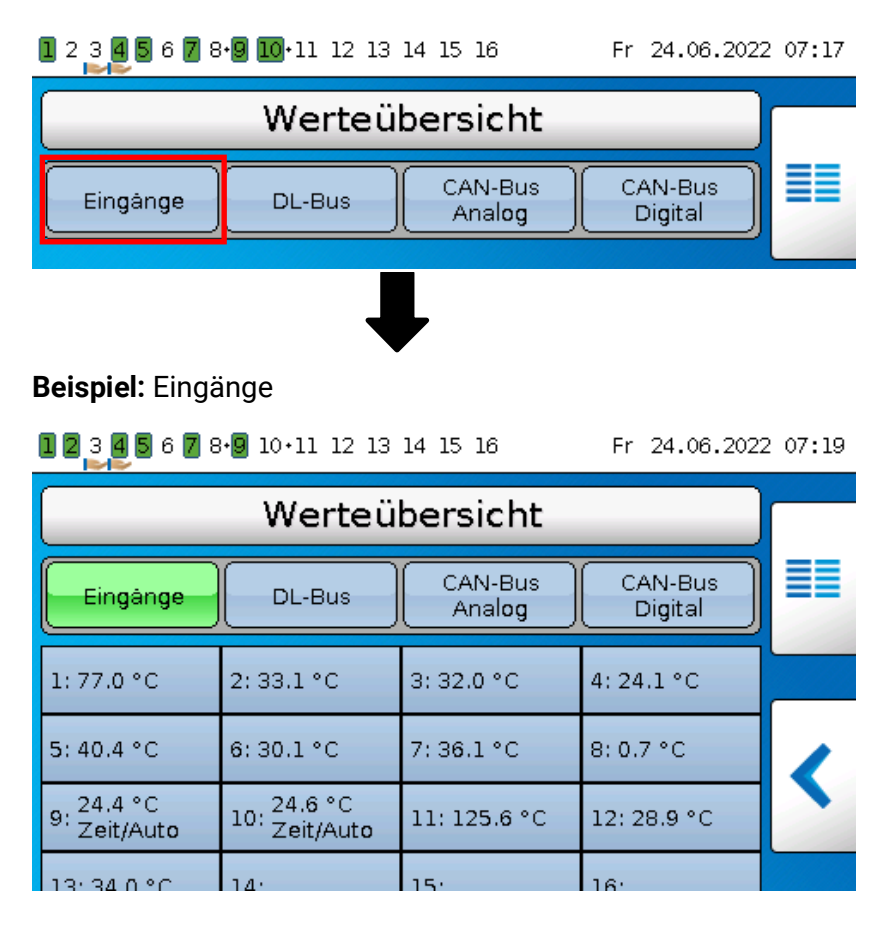

# Eingänge

In diesem Menü werden alle Eingänge (Sensoren, Schalter) und ihre aktuellen Werte angezeigt. Änderungen durch den Anwender sind **nicht** möglich.

#### Beispiel:

| Eingänge        |         |
|-----------------|---------|
| 1: T.Kessel VL  | 77.0 °C |
| 2: T.Kessel RL  | 33.1 °C |
| 3: T.Warmwasser | 32.0 °C |
| 4: T.Außen      | 24.1 °C |

Es gibt 3 verschiedene Eingangssignale:

- Analoge Signale sind Zahlenwerte, die z.B. von Temperatursensoren kommen
- **Digitale Signale** sind direkte Steuereingänge **EIN/AUS** (an jedem Eingang möglich) durch Anschluss eines potentialfreien Schaltkontaktes zwischen Sensoranschluss und Sensormasse (ohne Spannung)
- **Impulssignale** stammen z.B. von Volumenstromsensoren und werden im Regler in analoge Werte umgerechnet (z.B. Volumenstrom in Liter pro Stunde).

### **Fixwerte**

In diesem Menü können bis zu 64 Fixwerte definiert werden, die als Eingangsvariablen von Funktionen verwendet werden können.

Nach Anwahl im Hauptmenü werden die bereits definierten Fixwerte mit ihrer Bezeichnung und dem aktuellen Wert bzw. Zustand angezeigt.

#### **Beispiel:**

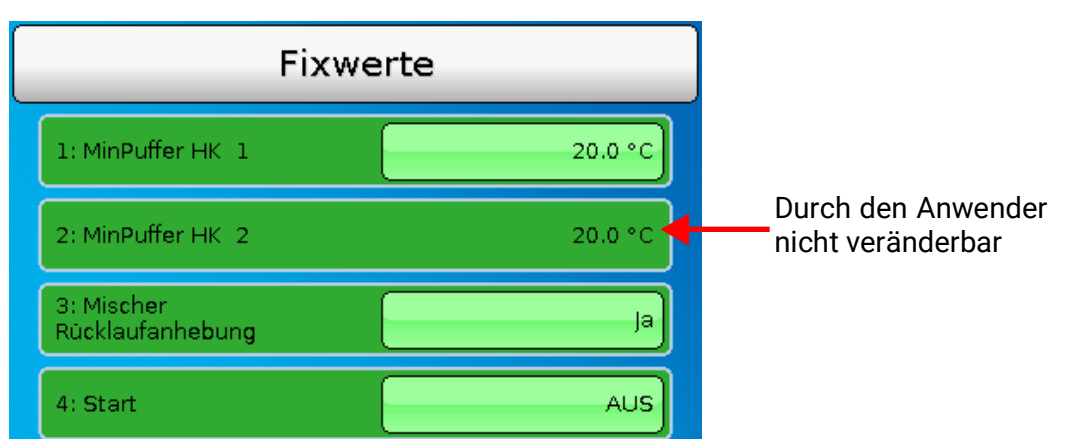

Fixwerte, die zur Änderung durch den Anwender freigegeben wurden, können durch Antippen des Wertefeldes geändert werden. Je nach Programmierung können änderbare Fixwerte auch in der Funktionsübersicht hinterlegt sein.

Im Beispiel kann der Fixwert 2 ("Digitaler Fixwert") durch den Anwender nicht geändert werden. daher ist die Wertanzeige nicht hervorgehoben.

Hauptmenü

### Änderung eines Fixwertes

Beispiel: Änderung des Fixwertes 3 von 50°C auf 55°C

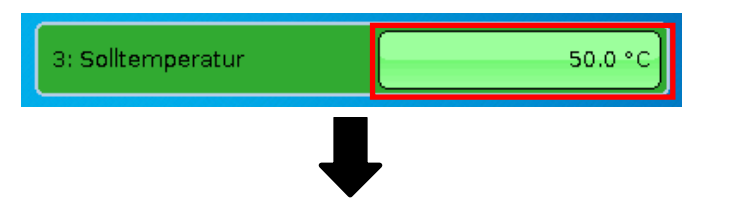

Eingabe des gewünschten Fixwertes

| 3: Solltemperatur (5 | 0.0 - 65.0 °C } |      |   |
|----------------------|-----------------|------|---|
|                      | 50.0 °C         | + ++ |   |
| 1 2 3<br>6 7 8       | 4 5<br>9 0      | · ·  | ~ |

Zur Eingabe von Zahlenwerten wird ein Tastaturfeld angezeigt.

Es wird der aktuelle Einstellwert vorgegeben (hier: 50,0°C).

In der oberen Zeile wird angezeigt, in welchem Bereich eine Eingabe möglich ist (hier: 50,0 – 65,0°C). Der erlaubte Einstellbereich wird durch den Programmierer vorgegeben.

Die Eingabe kann entweder durch die Korrekturflächen (--, -, +, ++) oder durch die Zahlenflächen erfolgen. Die Korrekturflächen "-" und "+" ändern den Wert der 1. Stelle, die Flächen "--" und "++"der 2. Stelle (Faktor 10).

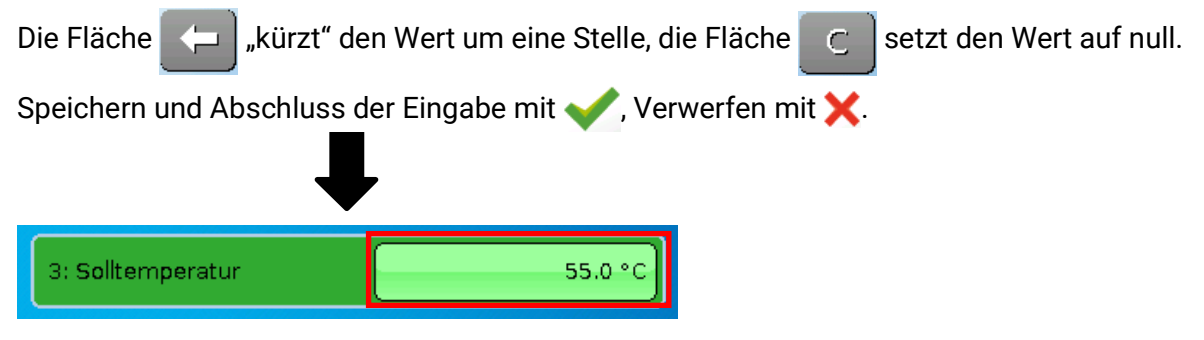

Nach der Änderung und Abschluss der Eingabe wird der geänderte Wert angezeigt.

# Ausgänge

Hier werden alle programmierten Ausgänge angezeigt. Die Ausgänge 1 -11 sind immer Schaltausgänge. Die Ausgänge 12 – 16 können Schaltausgänge oder Analogausgänge sein. Analogausgänge liefern ein 0-10V oder PWM-Signal, z.B. für die Drehzahlregelung von Pumpen, zur Modulation von Brennern oder Wärmepumpen, zur Ansteuerung spezieller Mischer.

Der Programmierer legt die Ausgänge fest, die durch den Anwender verändert werden können. Diese Ausgänge haben im Ausgangsstatus einen Rahmen als Bedienfeld zur Änderung des Status. **Beispiel:** 

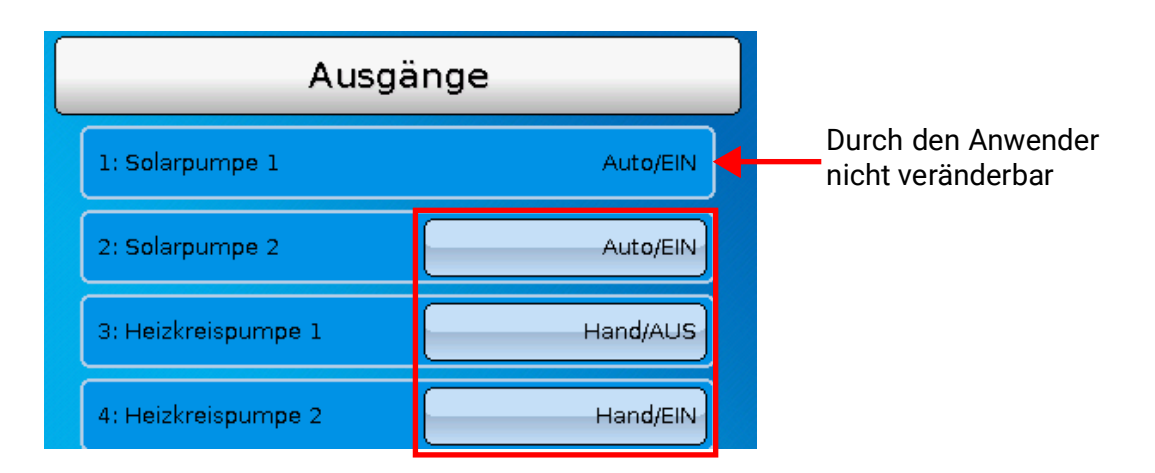

Ausgänge, deren Ausgangsstatus durch den Anwender geändert werden können, werden durch Antippen des Statusfeldes geändert.

Im Beispiel kann der Status des Ausgangs 1 durch den Anwender nicht geändert werden. daher ist der Status nicht hervorgehoben.

### Änderung eines Ausgangsstatus

Beispiel: Ändern des Ausgangsstatus des Ausgangs 2 von Auto/EIN auf Hand/AUS.

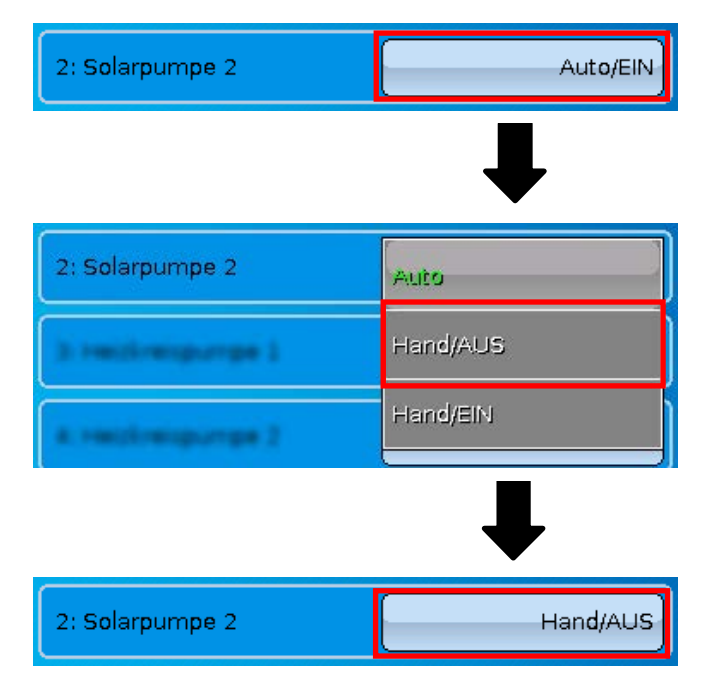

Die Ausgänge müssen auf **Auto**/..... stehen, damit die Regelung die Ausgänge gemäß der Programmierung schalten kann.

Bei Einstellung Hand/EIN ist der Ausgang **immer** eingeschaltet, bei Hand/AUS **immer** ausgeschaltet, unabhängig von der Programmierung.

Hauptmenü

### Analogausgänge

Auch der Status von freigegebenen Analogausgängen kann geändert werden.

Im Status **"Hand**" kann der Ausgangswert manuell eingestellt werden, bei **"Hand/AUS**" bzw. **"Hand/EIN**" werden Werte, die vom Programm vorgegeben sind, ausgegeben.

### Ausgangs-Zählerstände

**Jeder** Ausgang hat einen eigenen Zähler für Betriebsstunden und Impulse (Anzahl der Einschaltungen). Ein Löschen der Zählerstände ist dem Anwender nicht möglich.

Durch Antippen des Ausganges gelangen Sie in die Ansicht der aktuellen Zählerstände. **Beispiel:** 

| 2: Solarpumpe 2 | Auto/EIN |
|-----------------|----------|
|                 | ,        |

Der Zählerstand seit dem 23.06.2022 kann abgelesen werden.

| Aus                               | gang 2     |                                                                                                    |
|-----------------------------------|------------|----------------------------------------------------------------------------------------------------|
| Zählstand seit                    | 23.06.2022 |                                                                                                    |
| Betriebsstunden                   |            | Es werden die Gesamtbetriebsstunden, die Betriebsstun-                                                        |
| Betriebsstunden                   | 1h 41m 34s | den des Vortags und von heute, sowie des letzten und des aktuellen Laufs angezeigt.                           |
| Betriebsstunden<br>Vortag         | Os         |                                                                                                    |
| Betriebsstunden<br>heute          | 50m 50s    |                                                                                                    |
| Betriebsstunden<br>letzter Lauf   | 27m 41s    |                                                                                                    |
| Betriebsstunden<br>aktueller Lauf | 06m 55s    |                                                                                                    |
| Impulse                           |            | Unterhalb der Betriebsstunden können die Impulse (Schal-                                                      |
| Impulse                           | 9          | tungen) abgelesen werden.                                                                                     |
| Impulse Vortag                    | 0          | Es werden die Gesamtzahl der Impulse (Einschaltungen),<br>die Impulszahl des Vortags und von heute angezeigt. |
| Impulse heute                     | 7          |                                                                                                    |

**ACHTUNG:** Die Zählerstände werden jede Stunde in den internen Speicher geschrieben. Bei einem Stromausfall kann daher die Zählung von maximal 1 Stunde verlorengehen.

Hauptmenü

# Funktionen

In diesem Menü werden alle programmierten Funktionen (= Funktionsmodule) angezeigt. Ein Einstieg in die Parametrierung ist dem Anwender **nicht** möglich.

#### **Beispiel:**

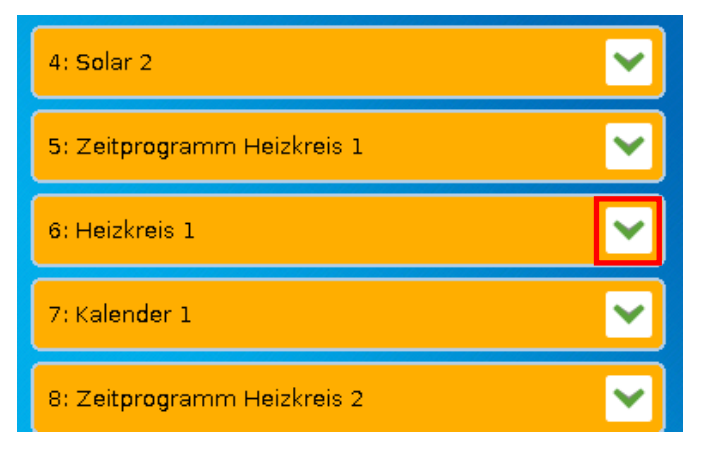

### **Funktionsstatus**

Durch Anwahl des Pfeils wird der Funktionsstatus angezeigt.

Die angezeigten Werte sind identisch mit den **Ausgangsvariablen** der Funktion. Die Anzahl der Ausgangsvariablen ist je nach Funktion sehr verschieden.

#### Beispiel: Heizkreis

Der Heizkreis hat sehr viele Ausgangsvariable, wobei die wichtigsten voran stehen.

| 6: Heizkreis 1                | ~          |
|-------------------------------|------------|
| Vorlaufsolltemperatur:        | 5.0 °C     |
| Effektive Raumsolltemperatur: | 22.0 °C    |
| Heizkreispumpe:               | AUS        |
| Mischer Auf/Zu:               | AUS        |
| Mischer 0 - 100%:             | 0.0 %      |
| Wartungsbetrieb:              | AUS        |
| Frostschutzbetrieb:           | AUS        |
| Betriebsart:                  | Normal (1) |
| Betriebsstufe:                | Intern (4) |
|                               |            |

Weitere Anzeigewerte durch Weiterschieben der Anzeige.

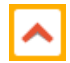

Wird bei geöffnetem Funktionsstatus der Pfeil angewählt, klappt die Ansicht wieder zu.

# Liste aller Funktionen

Es gibt 43verschiedene Funktionsmodule, aus denen eine Programmierung erstellt werden kann. Diese Liste gibt einen kurzen Überblick über die Aufgaben jeder Funktion.

| Analogfunktion              | Ermittlung des höchsten oder kleinsten Werts. zusätzliche Funktionen:<br>Mittelwert, Summe, Filter, Multiplexer, Demultiplexer          |
|-----------------------------|----------------------------------------------------------------------------------------------------|
| Anforderung Heizung         | Heizungsanforderung durch Anforderungs- und Abschaltsensoren                                                                            |
| Anforderung Kühlung         | Anforderung eines Kühlgeräts durch Anforderungs- und Abschaltsen-<br>soren                                                              |
| Anforderung Warmwas-<br>ser | Heizungsanforderung vom Warmwassersystem                                                                                                |
| Bereichsfunktion            | Ermittlung, in welchen festlegbaren Bereichen sich ein Wert befindet.                                                                   |
| Beschattungsfunktion        | Vorgaben für die Jalousiefunktion                                                                                                    |
| Einzelraumregelung          | Ansteuern von Zonenventilen zum Heizen und/oder Kühlen von Einzel-<br>räumen                                                            |
| Energiemanager              | Erkennen und Nutzen von Überschussleistung gemeinsam mit einer oder mehrerer Funktionen "Leistungsregelung"                             |
| Energiezähler               | Übernahme der Leistung aus anderen Quellen und Zählung die Energie.                                                                     |
| Gradientenerkennung         | 2 verschiedene Modi: Flankenerkennung = Richtung einer Wertände-<br>rung, Gradientenerkennung = Geschwindigkeit einer Wertänderung      |
| Heizkreisregelung           | Regelung eines Heizkreises, Schaltung der Heizungspumpe und An-<br>steuerung des Mischers.                                              |
| Jalousiesteuerung           | Übernahme der Sollposition der Beschattungsfunktion oder Handbe-<br>trieb                                                               |
| Kalender                    | Vorgaben für den Betrieb des Heizkreisreglers in den Betriebsarten Par-<br>ty, Urlaub, Standby und/oder Feiertag                        |
| Kaskade                     | Koordination von bis zu 8 (Heizungs-)Anforderungen                                                                                      |
| Kennlinienfunktion          | Möglichkeit, zu Werten X und Y einen Z-Wert zuzuordnen.                                                                                 |
| Kontrollfunktion            | Überwachung von Sensoren und Differenzen                                                                                                |
| Kühlkreisregelung           | Mischerregelung für einen Kühlkreis, Schaltung der Kühlkreispumpe                                                                       |
| Ladepumpe                   | Differenz- oder Thermostatsteuerung einer Ladepumpe                                                                                     |
| Legionellenschutz           | Legionellenschutz für Speicher                                                                                                    |
| Leistungsregelung           | Regeln von Verbrauchern mit einstellbarer Leistung, kann eigenständig oder mit Funktion "Energiemanager" verwendet werden.              |
| Logikfunktion               | Ergebnisermittlung aus digitalen Eingängen auf Basis der Logikpara-<br>meter                                                            |
| Mathematikfunktion          | Verschiedene Rechenoperationen                                                                                                    |
| Meldung                     | Erzeugung von Meldungen auf Grund von festlegbaren Ereignissen.<br>Wird eine Meldung ausgelöst erscheint ein Pop-Up-Fenster.            |
| Mischerregelung             | Konstanthalten einer Temperatur mittels Mischer                                                                                         |
| PID-Regelung                | Ein System wird so geregelt, dass ein Sensor auf einem gewünschten Wert oder eine Differenz zwischen 2 Sensoren konstant gehalten wird. |
| Profilfunktion              | Zeitgesteuerte Ausgabe von Zahlenwerten, z.B. für Estrichausheizung                                                                     |
| Sample & Hold               | Ermittlung eines Wertes aus der Eingangsvariablen zu einem bestimm-<br>ten Zeitpunkt                                                    |
| Schaltuhr                   | Frei verwendbare Wochenschaltuhr                                                                                                    |
| Skalierfunktion             | Umwandlung von analogen Werten                                                                                                    |
| Solarkühlung                | Kühlfunktion gegen Überhitzung von Solaranlagen                                                                                         |
| Solarregelung               | Differenzregelung für Solaranlagen                                                                                                    |
| Solarstart /Drainback       | 2 Modi: Starthilfe für Solaranlagen, Regelung von Drainback-Solaranla-<br>gen                                                           |

| Solarvorrang         | Vorrangvergabe bei mehreren Solarregelfunktionen                    |
|----------------------|---------------------------------------------------------------------|
| Start-Stop           | Stromstoßschalter                                                   |
| Stichtagspeicher     | Tägliche, monatliche und jährliche Speicherung von Zählerständen    |
| Synchronisation      | Erzeugung datums- oder zeitabhängiger Schaltsignale                 |
| Timer                | Frei verwendbare Zeitintervallfunktion                              |
| Vergleich            | Vergleich zweier (Temperatur-)Werte miteinander (= Thermostat)      |
| Wärmemengenzähler    | Zählung thermischer Energie                                         |
| Wartungsfunktion     | Servicefunktion für den Schornsteinfeger bzw. als einfache Brenner- |
|                      | schaltung zur Abgasmessung                                          |
| Wintergartenfunktion | Temperaturabhängige Öffnung eines Abluft-Fensters                   |
| Zähler               | Zählung von Betriebsstunden oder Impulsen (z.B. von Strom, Wasser-  |
|                      | oder Gaszähler)                                                     |
| Zirkulation          | Zeit- und Temperatursteuerung einer Zirkulationspumpe               |

## **CAN-Bus**

Dieses Menü enthält alle Angaben und Einstellungen, die für den Aufbau eines CANopen-Netzwerkes notwendig sind. Es können bis zu 62 CAN-Busgeräte in einem Netz betrieben werden.

| CAN-Bus             |
|---------------------|
| Datenlogging        |
| CAN-Einstellungen   |
| CAN-Analogeingänge  |
| CAN-Digitaleingånge |

### **CAN-Ein- und Ausgänge**

Das CAN-Netzwerk ermöglicht die Kommunikation zwischen CAN-Busgeräten. Durch das Versenden von Werten über CAN-**Ausgänge** können andere CAN-Busgeräte diese Werte als CAN-**Eingänge** übernehmen.

Über CAN-Eingänge können Werte von anderen CAN-Busgeräten übernommen und in der Programmierung weiter verwendet werden. Der CAN-Bus kann auch zum Loggen von Daten durch einen Datenlogger verwendet werden.

Beispiel: CAN-Analogeingänge

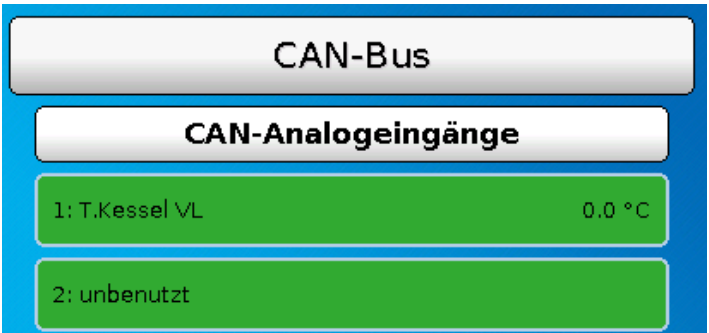

Es werden die Bezeichnung und der aktuelle Wert der programmierten CAN-Ein- und Ausgänge angezeigt. Änderungen sind dem Anwender **nicht** möglich.

# DL-Bus

Dieses Menü enthält alle Angaben und Einstellungen, die für den Aufbau eines DL-Bus-Netzwerkes notwendig sind.

Über den DL-Bus können Sensorwerte von DL-Sensoren im Regler übernommen werden. Der DL-Bus kann auch zum Loggen von Daten durch einen Datenlogger verwendet werden.

Das DL-Busnetz arbeitet unabhängig vom CAN-Busnetz.

Die Anzeigen sind ähnlich zu den Anzeigen der CAN-Ein- und Ausgänge.

# **CORA-Geräte**

CORA-Geräte können per Kabel mit dem Regler UVR16x2 verbunden werden (Funkverbindung nicht verfügbar). Der Anschluss erfolgt an den DL-Bus. Derartig angeschlossene CORA-Geräte haben keine Auswirkung auf die DL-Buslast oder andere DL-Geräte.

#### Hauptmenü

### Benutzer

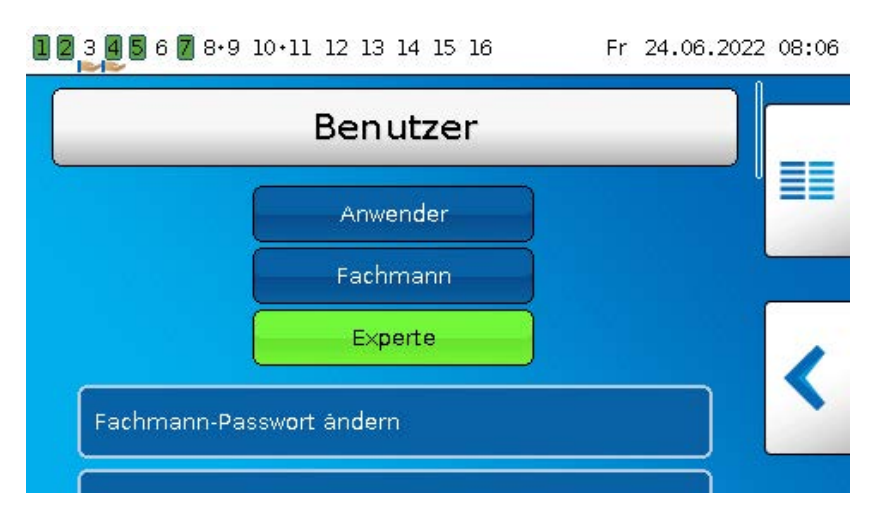

Die Zugriffsmöglichkeiten der verschiedeneren Benutzer werden im Kapitel "Benutzerebenen" beschrieben.

### Aktueller Benutzer & Passwörter

Hier kann nach Eingabe des Passwortes die Benutzerebene gewechselt werden. Die Standardpasswörter sind **64** (Fachmann) und **128** (Experte). Die Passwörter können beim Erstellen der Programmierung geändert werden. Die Passwörter können nur geändert werden, wenn mindestens die entsprechende Benutzerebene momentan aktiv ist.

# Version

In diesem Menü wird die Betriebssystemversion (Firmware) angezeigt. Anschließend werden die **Seriennummer** und interne Produktionsdaten angezeigt.

### Version

| ∨ersion: 1.54                           |
|-----------------------------------------|
| Seriennummer: 16X2-000000 Triac         |
| Produktionsdatum: 0.1.1900              |
| Bootsektor Nr.: 0.00                    |
| Hardware(Deckel): 09S                   |
| Hardware(Netz): 00                      |
| Rev: A2936 - K0                         |
| Aktuelle Funktionsdaten: tmp.dat        |
| Aktuelle Funktionsübersicht: Design.×2d |
| Interne Kennzahl: A73B5447              |
|                                         |

Die Seriennummer ist auch am Leistungsschild des Reglers ersichtlich (obere Seitenfläche).

Für Rückfragen beim Support der Technischen Alternative müssen die Versions- und die Seriennummer angegeben werden.

# Datenverwaltung

In der Datenverwaltung können Funktionsdaten gesichert oder geladen werden.

Außerdem kann die Firmware (das Betriebssystem) in den Regler geladen werden.

Alle Aktionen der Datenverwaltung können nur von der Fachmann- oder der Expertenebene aus durchgeführt werden.

Daher wird vor einer Aktion in diesem Menü das Passwort abgefragt.

Technische Änderungen sowie Satz- und Druckfehler vorbehalten. Diese Anleitung ist nur für Geräte mit entsprechender Firmware-Version gültig. Unsere Produkte unterliegen ständigem technischen Fortschritt und Weiterentwicklung, wir behalten uns deshalb vor, Änderungen ohne gesonderte Benachrichtigung vorzunehmen.

# Problemlösungen

# **Technischer Support**

Wir bieten unseren Kunden kostenlosen Support bei Fragen zu oder Problemen mit **unseren Produk-**ten.

Wichtig! Wir benötigen für die Beantwortung Ihrer Fragen in jedem Fall die Seriennummer des Geräts.

Falls Sie die Seriennummer nicht finden können, bieten wir Ihnen auf unserer Homepage eine Hilfe zur Suche an: <u>https://www.ta.co.at/haeufige-fragen/seriennummern/</u>

Sie können Ihre Anfrage über unsere Homepage unter folgendem Link an uns richten: <u>https://www.ta.co.at/support/</u>.

Alternativ zum Kontaktformular können Sie uns während unserer Bürozeiten auch telefonisch erreichen: +43 (0)2862 53635

Bevor Sie aber unseren Support in Anspruch nehmen, sollten Sie die folgenden Problemlösungen versuchen:

**Keine Anzeige** weist auf einen Spannungsausfall hin. Daher ist zuerst die Stromversorgung des Reglers und dann die Gerätesicherung (Glasrohrsicherung 20x5mm, 6,3A flink) zu kontrollieren, die das Gerät vor Kurzschluss und Überströme durch Masseschluss schützt. Die Gerätesicherung befindet sich an der Rückseite des Reglers hinter einer Verschraubung.

#### Austausch der Gerätesicherung

Das Auslösen der Sicherung hat einen Grund (Kurzschluss oder Überlastung). Man sollte daher in jedem Fall einen Elektro-Fachmann die Ausgänge kontrollieren lassen, um nicht durch weitere Kurzoder Masseschlüsse den Regler zu beschädigen (z.B. verschmorte Relaiskontakte). Die Sicherung kann aber auch durch einen Kurzschluss im Regler selbst auslösen. Dann muss der Regler zur Reparatur zum Hersteller eingesandt werden.

#### 1. Netzstecker ziehen (Regler spannungslos machen)

2. Regelgerät von der Konsole trennen:

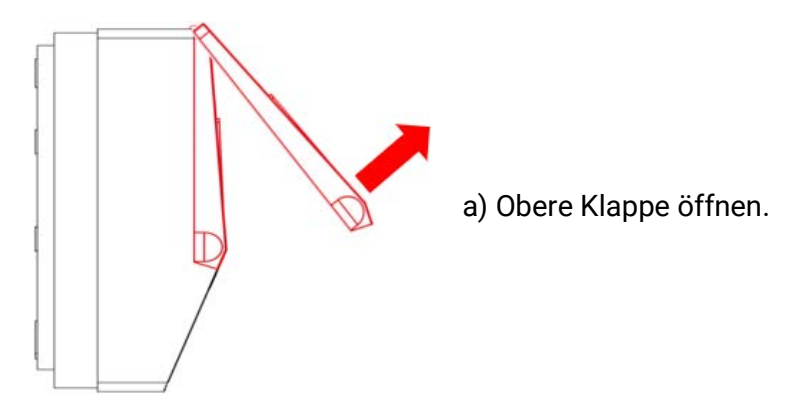

Ansicht mit geöffnetem Deckel

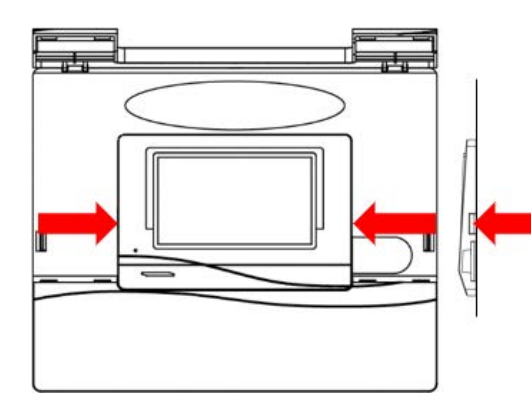

b) Mit zwei großen Schraubendrehern die beiden Rastkrallen drücken (Pfeile in Skizze links) und das Gerät aus der Konsole hebeln.

#### Problemlösungen

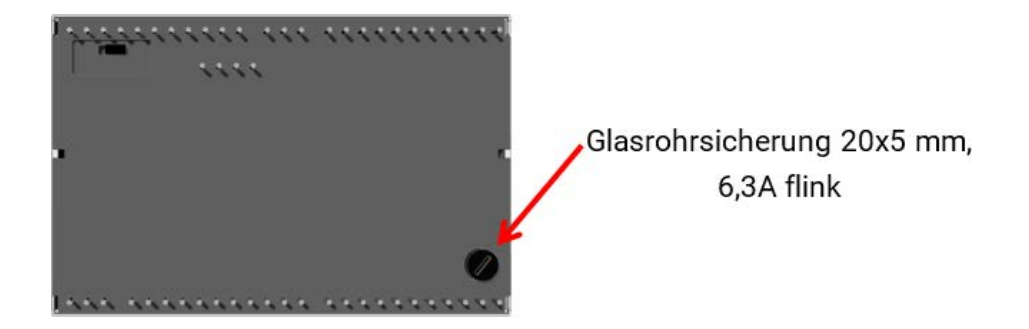

Auf der Rückseite des Reglers befindet sich eine kleine schwarze Verschraubung (Sicherungshalter). Drehen Sie die Verschraubung mit einem Schraubendreher ein Stück gegen den Uhrzeigersinn bis die Verschraubung herausspringt.

3. Ziehen Sie die Sicherung aus dem Sicherungshalter und überprüfen Sie, ob die Sicherung defekt ist. Im Zweifel tauschen Sie die Sicherung aus.

4. Setzen Sie den Sicherungshalter wieder ein, drehen Sie kurz in Uhrzeigersinn. Setzen Sie den Regler wieder vorsichtig in die Konsole. Achten Sie beim Einsetzen darauf, dass keine Kabel den Kontakt der Steckerstifte mit den Steckerleisten behindern.

5. Stecken Sie den Netzstecker wieder in die Steckdose.

Falls Probleme bei den **Heizkreisen** oder des **Warmwassers** auftreten, prüfen Sie zuerst, ob die **Uhrzeit und das Datum** richtig eingestellt sind.

Prüfen Sie dann die jeweiligen Zeitprogramme der Funktion **Schaltuhr**. vielleicht befindet sich ein Heizkreis, die Warmwasseranforderung oder die Zirkulationsfunktion gerade außerhalb eines programmierten Zeitfensters. Manche Probleme lassen sich schon dadurch erklären.

Prüfen Sie, ob nicht versehentlich ein Ausgang auf **"Hand**" geschaltet ist (Anzeige des Handsymbols **1** unterhalb des betreffenden Ausgangs in der Statuszeile). Die Handschaltung setzt für diesen Ausgang die Regelung außer Betrieb – der Ausgang (z.B. Pumpe oder Mischer) ist dauernd auf "Hand/AUS" oder "Hand/EIN" geschaltet, egal was die Regelung eigentlich verlangt.

**Sensorfehler**: Kontrollieren Sie, ob ein Sensoreingang +9999,9°C (=Unterbrechung) oder -9999,9°C (=Kurzschluss) anzeigt.

**Je nach Programmierung** kann in so einem Fall der Fehler in der Statuszeile durch ein Warndreieck angezeigt werden:

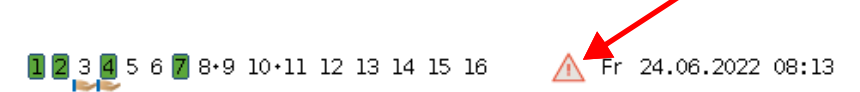

Durch Antippen des Warndreiecks gelangt man in das Menü "**Meldungen**". Hier werden die fehlerhaften Eingänge angezeigt.

#### **Beispiel:**

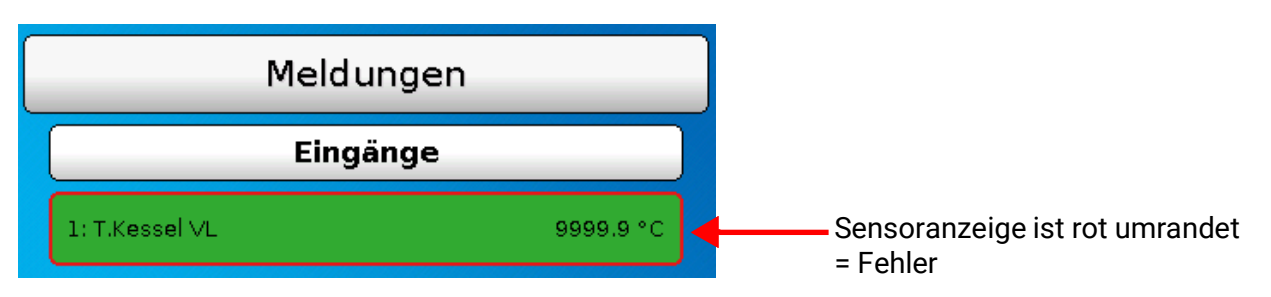

Der Sensor 1 zeigt eine Unterbrechung (Sensordefekt oder Kabelunterbrechung). Bei Anzeige von -9999,9°C hätte der Sensor einen Kurzschluss.

#### Heizkreis

| Die Raumtemperatur ist zu niedrig               |                                                                                                    |  |
|-------------------------------------------------|----------------------------------------------------------------------------------------------------|--|
| Ursache                                         | Abhilfe                                                                                                    |  |
| Regler ist ausgeschaltet                        | Sicherung des Heizungsstromkreises im Elektroverteiler überprü-<br>fen                                                                  |  |
|                                                 | Heizungsnotschalter eingeschaltet?                                                                                                    |  |
|                                                 | Gerätesicherung im Regler überprüfen (Rückseite des Reglers)<br>6,3A flink, 20x5mm                                                      |  |
| Brennerstörung                                  | Brenner überprüfen, Störung beheben                                                                                                    |  |
| Heizkörperventil(e) zu nied-<br>rig eingestellt | Heizkörperventil weiter öffnen                                                                                                    |  |
| Reglereinstellungen                             | Raumsolltemperaturen (T.Raum Normal oder T.Raum Absenk)<br>erhöhen, bei entsprechender Programmierung auch im Zeitpro-<br>gramm möglich |  |
|                                                 | Steilheit, Krümmung oder Niveau der Heizkurve ändern (je nach<br>Programmierung) *                                                      |  |
| Nicht erkennbar                                 | Lässt sich das Problem nicht lösen: Heizungsbauer kontaktieren                                                                          |  |

\* Detaillierte Anweisungen im Unterkapitel **"Korrekturen der Heizkurve bei Problemen mit der Raum**temperatur"

| Die Raumtemperatur ist zu hoch             |                                                                                                    |  |
|--------------------------------------------|----------------------------------------------------------------------------------------------------|--|
| Ursache                                    | Abhilfe                                                                                                    |  |
| Heizkörperventil(e) zu hoch<br>eingestellt | Heizkörperventil weiter schließen                                                                                                    |  |
|                                            | Raumsolltemperatur reduzieren (T.Raum Normal oder T.Raum<br>Absenk), je nach Programmierung auch im Zeitprogramm der<br>Funktion "Schaltuhr" möglich |  |
| Reglereinstellungen                        | Steilheit, Krümmung oder Niveau der Heizkurve ändern (je nach<br>Programmierung) *                                                                   |  |
|                                            | Kontrollieren, ob der Heizkreispumpen- und der Mischerausgang<br>auf "AUTO" stehen (wenn nicht, auf "AUTO" stellen)                                  |  |
| Nicht erkennbar                            | Lässt sich das Problem nicht lösen: Heizungsbauer kontaktieren                                                                                       |  |

\* Detaillierte Anweisungen im Unterkapitel **"Korrekturen der Heizkurve bei Problemen mit der Raum**temperatur"

#### Korrekturen der Heizkurve bei Problemen mit der Raumtemperatur

Grundsätzlich muss bei Inbetriebnahme der Heizungsanlage die Einstellung der Parameter durch den Heizungsbauer erfolgen. Zur Nachjustierung geben wir Ihnen die folgenden Anleitungen.

Zur Energieeinsparung sollten Korrekturen nur in kleinen Schritten erfolgen. Nach jeder Korrektur sollte mindestens 1 Tag gewartet werden, bevor Sie weitere Korrekturen vornehmen.

Die Korrekturvorschläge der nachfolgenden Tabelle beziehen sich alle auf die Funktion "Heizkreisregler" des entsprechenden Heizkreises.

| Problem                                                                                       | Lösung für Heizkurve im<br>Modus "Temp."                               | Lösung für Heizkurve im<br>Modus "Steilheit"                                                                                                    |
|-----------------------------------------------------------------------------------------------|------------------------------------------------------------------------|----------------------------------------------------------------------------------------------------|
| Alle Räume sind bei <b>jeder</b><br>Außentemperatur überheizt                                 | Raumsolltemperaturen<br>T.Raum.Normal bzw.<br>T.Raum.Absenk vermindern | Raumsolltemperaturen<br>T.Raum. Normal bzw. T.Raum.<br>Absenk vermindern                                                                             |
| Raumtemperatur ist bei <b>jeder</b><br>Außentemperatur zu niedrig                             | Raumsolltemperaturen<br>T.Raum. Normal bzw. T.Raum.<br>Absenk erhöhen  | Raumsolltemperaturen<br>T.Raum. Normal bzw. T.Raum.<br>Absenk erhöhen                                                                                |
| Raumtemperatur im <b>Winter zu</b><br><b>niedrig</b> , in der Übergangszeit<br>jedoch passend | Den Wert "T.Vorlauf -20°C" im<br>Untermenü "Heizkurve" erhö-<br>hen    | Den Wert der Steilheit im<br>Untermenü "Heizkurve" erhö-<br>hen                                                                                      |
| Raumtemperatur im <b>Winter zu</b><br><b>hoch</b> , in der Übergangszeit<br>jedoch passend    | Den Wert "T.Vorlauf -20°C" im<br>Untermenü "Heizkurve" ver-<br>mindern | Den Wert der Steilheit im<br>Untermenü "Heizkurve" ver-<br>mindern                                                                                   |
| Raumtemperatur im Winter<br>passend, in der <b>Übergangszeit</b><br>jedoch <b>zu niedrig</b>  | Den Wert "T.Vorlauf +10°C" im<br>Untermenü "Heizkurve" erhö-<br>hen    | Raumsolltemperaturen<br>T.Raum. Normal bzw. T.Raum.<br>Absenk erhöhen <b>und</b> den Wert<br>der Steilheit im Untermenü<br>"Heizkurve" vermindern*   |
| Raumtemperatur im Winter<br>passend, in der <b>Übergangszeit</b><br>jedoch <b>zu hoch</b>     | Den Wert "T.Vorlauf +10°C" im<br>Untermenü "Heizkurve" ver-<br>mindern | Raumsolltemperaturen<br>T.Raum. Normal bzw. T.Raum.<br>Absenk vermindern <b>und</b> den<br>Wert der Steilheit im Unter-<br>menü "Heizkurve" erhöhen* |

\* Betrifft nur den Heizkurvenmodus "Steilheit":

Stellen Sie die **Raumsolltemperatur** so ein, dass der Temperaturunterschied ausgeglichen wird. Anschließend ändern Sie die Steigung um den Wert 0,05 pro 2° Temperaturunterschied in die Gegenrichtung.

**Beispiel**: Die Raumtemperatur ist in der Übergangszeit um ca. 4 Grad zu gering, im Winter aber ausreichend. Dann müssen Sie die Raumsolltemperatur um diesen Betrag erhöhen und die Steigung um 0,1 vermindern.

#### Warmwasser

| Warmwassertemperatur ist zu niedrig, obwohl Speicher warm     |                                                                                                    |  |
|---------------------------------------------------------------|----------------------------------------------------------------------------------------------------|--|
| Die Warmwasser-Solltempera-<br>tur ist zu niedrig eingestellt | Solltemperatur in der Funktion "Anforderung Warmwasser" hö-<br>her stellen, Zeitprogramm der Funktion "Schaltuhr" prüfen |  |
| Luft im Speicher                                              | Speicher entlüften (Installateur benachrichtigen)                                                                        |  |

# Glossar

Da viele Anwender Laien sind und daher wichtige Begriffe der Heizungs- und Regelungstechnik nicht kennen, finden Sie hier eine – sicher nicht vollständige – Liste von Begriffen samt Erklärung in alphabetischer Reihenfolge:

| Analogwert                    | Ein Analogwert ist der Augenblickswert einer Messgröße (z.B. Temperatur,<br>Strahlung, Luftfeuchtigkeit etc.). Der Wert kann kontinuierlich jeden Wert an-<br>nehmen.                                                                                                    |
|-------------------------------|----------------------------------------------------------------------------------------------------|
| Ausgang                       | Unter Ausgang verstehen wir bei unseren Reglern entweder den Schaltaus-<br>gang für ein Betriebsmittel (z.B. Pumpe), das vom Regler ein- oder ausge-<br>schaltet wird oder Analogausgänge für die Erzeugung von geregelten<br>Spannungen (0-10V oder PWM).<br>Ein Ausgang wird von einer Ausgangsvariablen einer Funktion angesteuert.<br>Die UVR16x2 hat serienmäßig 16 Ausgänge.       |
| Ausgangsvariable              | Eine Ausgangsvariable stellt das Ergebnis eines Funktionsmoduls dar. Sie<br>kann direkt zum Schalten eines Ausgangs verwendet werden, ist die Ein-<br>gangsvariable eines weiteren Moduls und / oder wird als CAN-Ausgang an<br>andere CAN-Busgeräte weitergesendet.                                                                                                    |
| Digitalwert                   | Unter Digitalwert verstehen wir bei unseren Reglern einen Wert "AUS" oder<br>"EIN" (eigentlich "0" oder "1"). Als Ausgangsvariable ergibt das den Befehl<br>zum Schalten eines Ausgangs. Als Eingangsvariable kann ein Digitalwert<br>z.B. für die Freigabe eines Funktionsmoduls verwendet werden.                                                                                      |
| Display                       | Das Display ist die "Schnittstelle" vom Regler zum Anwender und ist das An-<br>zeigefenster am Regler.                                                                                                    |
| Eingang                       | Unter "Eingang" verstehen wir bei unseren Reglern die Sensoren (Fühler, z.B.<br>Temperatursensor, Strahlungssensor, Feuchtigkeitssensor etc.), welche die<br>Messwerte an den Regler liefern ("Analogeingang"). Ein Eingang kann aber<br>auch ein einfacher Aus-Ein-Schalter sein ("Digitaleingang").                                                                                    |
| Eingangsvariable              | Über die Eingangsvariablen des Funktionsmoduls erhält das Modul alle zur<br>internen Entscheidung erforderlichen Daten. Das werden oft Temperaturen<br>sein.                                                                                                    |
| Funktion, Funkti-<br>onsmodul | In der Regelung UVR16x2 sind 41 verschiedene Funktionsmodule (z.B. Heiz-<br>kreisregler) hinterlegt, die mittels Eingangs- und Ausgangsvariablen mitein-<br>ander verknüpft werden können. Eingangs- und Ausgangsvariablen bilden<br>auch die Verbindung mit den Ein- und Ausgängen. Durch den Modulaufbau<br>der Regelung ist die UVR16x2 äußerst vielseitig und universell einsetzbar. |

| Heizkurve      | Um die Räume eines Gebäudes bei unterschiedlichen Außentemperaturen<br>genügend zu erwärmen, müssen die Heizflächen mit einer bestimmten Tem-<br>peratur versorgt werden. Den Zusammenhang zwischen Außentemperatur<br>und der für die Erwärmung notwendigen Vorlauftemperatur beschreibt die<br>Heizkurve. Diese ist von Gebäude zu Gebäude unterschiedlich, da sie von<br>verschiedenen Einflüssen abhängt.<br>Die Heizkurve wird an der Regelung eingestellt. Diese verändert mit Hilfe ei-<br>nes Außentemperatur- und eines optionalen Raumsensors und der entspre-<br>chenden Einstellungen die Höhe der Vorlauftemperatur.<br>Der Verlauf der Heizkurve ist leicht gekrümmt, da die Wärmeabgabe der<br>Heizflächen bei unterschiedlichen Temperaturen nicht linear verläuft.<br>Eine richtig eingestellte Heizkurve sorgt für verminderte Wärmeverluste, eine<br>verbesserte Regelung der Raumtemperaturen und spart dadurch Energie |
|----------------|----------------------------------------------------------------------------------------------------|
| lstwert        | Der Istwert ist ein gemessener, momentaner Wert einer Regelgröße                                                                                                    |
| K, Kelvin      | Das Kelvin (Einheitenzeichen: K) ist die SI-Basiseinheit der thermodynami-<br>schen Temperatur und zugleich gesetzliche Temperatureinheit; es wird in<br>dieser Anleitung zur Angabe von Temperaturdifferenzen verwendet. Das Kel-<br>vin wurde nach William Thomson, dem späteren Lord Kelvin, benannt, der<br>mit 24 Jahren die thermodynamische Temperaturskala einführte.                                                                                                    |
| Ladepumpe      | Die Ladepumpe ist für den Wärmetransport zwischen Erzeuger (z.B. Heiz-<br>kessel) und einem Speicher zuständig und wird in der Regel durch eine Tem-<br>peraturdifferenz, Maximal- und Minimaltemperaturen gesteuert.                                                                                                    |
| Mischer        | Die gebräuchlichste Anwendung eines Mischers ist der Heizkreismischer.<br>Durch <b>Zwischenstellungen</b> kann der Mischer mehr oder weniger Volumen-<br>strom von der Wärmequelle in den Heizkreis lenken und durch die Tempera-<br>turmischung die Heizungsvorlauftemperatur nach der Heizkurve steuern.<br>Der Antrieb eines Mischers erfolgt durch einen Mischermotor; manchmal,<br>bei thermischen Mischern, auch durch ein Bimetall.                                                                                                    |
| Pufferspeicher | Unter einem Pufferspeicher versteht man in einer Heizungsanlage einen<br>Wärmespeicher, der mit Wasser befüllt ist. Er dient dazu, Differenzen zwi-<br>schen der erzeugten und der verbrauchten Wärmemenge auszugleichen und<br>Leistungsschwankungen zu glätten. Auf diese Weise kann die Wärmeerzeu-<br>gung weitgehend unabhängig vom Verbrauch betrieben werden, wodurch<br>sich für viele Energiequellen ein besseres Betriebsverhalten und ein besserer<br>Wirkungsgrad ergibt.                                                                                                    |
| Rücklauf       | Das wasser <b>rück</b> führende Rohr <b>zu</b> einem Wärme- oder Kälteerzeuger wird als<br>Rücklauf bezeichnet.                                                                                                    |
| Sensor         | Ein Sensor oder Fühler erfasst eine physikalische Größe (z.B. Temperatur)<br>und gibt diese in Form eines elektrischen Wertes (z.B. Widerstand) zur Aus-<br>wertung an ein Regelgerät weiter.                                                                                                    |
| Sollwert       | Der Sollwert ist der Wert einer Größe, der in einem Regelkreis erreicht und<br>eingehalten werden soll. Der Wert kann durch den Benutzer oder aber auch<br>durch die Regelung selbst vorgegeben werden.                                                                                                    |
| Umschaltventil | Das Umschaltventil wird auch 3-Wege-Ventil genannt. Man leitet durch Ein-<br>bzw. Ausschalten eines Antriebs das Medium in 2 verschiedene Richtungen,<br>z.B. Umschalten zwischen Puffer- und Brauchwasserspeicher.                                                                                                    |
| Vorlauf        | Der Ausdruck Vorlauf bezeichnet im Bereich der Heizungstechnik das warm-<br>wasser <b>zuführende</b> Rohr eines Heizkreises, also <b>vom</b> Erzeuger <b>zum</b> Verbrau-<br>cher.                                                                                                    |

### Garantiebedingungen

Hinweis: Die nachfolgenden Garantiebedingungen schränken das gesetzliche Recht auf Gewährleistung nicht ein, sondern erweitern Ihre Rechte als Konsument.

- 1. Die Firma Technische Alternative RT GmbH gewährt ein Jahr Garantie ab Verkaufsdatum an den Endverbraucher für alle von ihr verkauften Geräte und Teile. Mängel müssen unverzüglich nach Feststellung und innerhalb der Garantiefrist gemeldet werden. Der technische Support kennt für beinahe alle Probleme die richtige Lösung. Eine sofortige Kontaktaufnahme hilft daher unnötigen Aufwand bei der Fehlersuche zu vermeiden.
- 2. Die Garantie umfasst die unentgeltliche Reparatur (nicht aber den Aufwand für Fehlerfeststellung vor Ort, Aus-, Einbau und Versand) aufgrund von Arbeits- und Materialfehlern, welche die Funktion beeinträchtigen. Falls eine Reparatur nach Beurteilung durch die Technische Alternative aus Kostengründen nicht sinnvoll ist, erfolgt ein Austausch der Ware.
- 3. Ausgenommen sind Schäden, die durch Einwirken von Überspannung oder anormalen Umweltbedingungen entstanden. Ebenso kann keine Garantie übernommen werden, wenn die Mängel am Gerät auf Transportschäden, die nicht von uns zu vertreten sind, nicht fachgerechte Installation und Montage, Fehlgebrauch, Nichtbeachtung von Bedienungs- oder Montagehinweisen oder auf mangelnde Pflege zurückzuführen sind.
- 4. Der Garantieanspruch erlischt, wenn Reparaturen oder Eingriffe von Personen vorgenommen werden, die hierzu nicht befugt oder von uns nicht ermächtigt sind oder wenn unsere Geräte mit Ersatzteilen, Ergänzungs- oder Zubehörteilen versehen werden, die keine Originalteile sind.
- 5. Die mangelhaften Teile sind an unser Werk einzusenden, wobei eine Kopie des Kaufbelegs beizulegen und eine genaue Fehlerbeschreibung anzugeben ist. Die Abwicklung wird beschleunigt, wenn eine RMA-Nummer auf unserer Homepage <u>www.ta.co.at</u> beantragt wird. Eine vorherige Abklärung des Mangels mit unserem technischen Support ist erforderlich.
- 6. Garantieleistungen bewirken weder eine Verlängerung der Garantiefrist noch setzen sie eine neue Garantiefrist in Lauf. Die Garantiefrist für eingebaute Teile endet mit der Garantiefrist des ganzen Gerätes.
- 7. Weitergehende oder andere Ansprüche, insbesondere solche auf Ersatz eines außerhalb des Gerätes entstandenen Schadens sind – soweit eine Haftung nicht zwingend gesetzlich vorgeschrieben ist – ausgeschlossen.

#### Impressum

Diese Bedienungsanleitung ist urheberrechtlich geschützt. Eine Verwendung außerhalb des Urheberrechts bedarf der Zustimmung der Firma Technische Alternative RT GmbH. Dies gilt insbesondere für Vervielfältigungen, Übersetzungen und elektronische Medien.

# **Technische Alternative RT GmbH** A-3872 Amaliendorf, Langestraße 124 Tel.: +43 (0)2862 53635

Fax +43 (0)2862 53635 7

E-Mail: mail@ta.co.at

--- www.ta.co.at ---

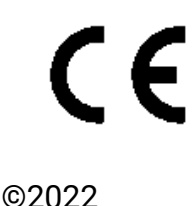